# 2025–26 Counselor Resource for Completing the FAFSA<sup>®</sup> Form

for Counselors, Mentors, and Others Who Help Students Fill Out the Form

Last updated November 6, 2024

## What's this guide all about?

The 2025–26 *Free Application for Federal Student Aid* (FAFSA®) form can seem complicated, but this resource can help counselors and mentors guide students and their families through some of the parts that they tend to find tricky. It may prove particularly useful if you're new to guiding students and families through the form, or, you may share it with others you think would benefit from it.

This resource does not document the whole FAFSA form—it focuses on the sections that students and families tend to find most challenging—but the following pages should help you assist students to complete and submit their FAFSA form successfully. We cover the following topics in detailed step-by-step instructions:

- How To Create and Manage a StudentAid.gov Account **p** 3
  - How to Recover an Existing StudentAid.gov Account p 4
  - What To Do if Personally Identifiable Information (PII) Associated with an Existing Account Is Incorrect p <u>4</u>
  - How To Create a StudentAid.gov Account Without a Social Security Number p 5
  - How To Determine Appropriate Contributors to a FAFSA® Form p 7
- How to Answer Questions about Legal Residence **p 10**
- How To Answer the "Direct Unsubsidized Loan Only" Question p 12
- How To Answer Financial Questions p <u>14</u>
  - Federal Benefits Received p <u>14</u>
  - Number in College **p** <u>15</u>
  - o 2023 Tax Return Information p 16
  - Additional 2023 Tax Return Information That Might be Requested p <u>20</u>
  - Child Support and Assets p 23
- How To Select Colleges to Receive the FAFSA® Form p 26
- When and How to Sign the Student Section p 28
- How Contributors Can Access Their Section p 30
  - The Contributor Invite Process When a Parent Starts the Form **p** <u>35</u>
  - What To Do if a Contributor Doesn't Have a Social Security Number p 36
- When and How to Sign the Contributor Section p 39
- Additional FAFSA® Form Help **p** <u>41</u>
  - Contacting the Federal Student Aid Information Center p <u>41</u>
  - Requesting Interpretation Services p <u>42</u>
  - Online Troubleshooting Resources p <u>42</u>

#### Let's get to it.

# How To Create and Manage a StudentAid.gov Account

All students and contributors—who might be parents for a dependent student or a spouse for a married independent student—submitting a FAFSA form must have a StudentAid.gov account. Students use this account to maintain their loans until they pay them off.

Their StudentAid.gov account allows students and contributors to sign legally binding documents. This means that only the student or contributor who created the account can use it. Giving someone else access to their account is like having another person forge a signature on a legal contract.

Students or contributors with StudentAid.gov accounts log in with their existing account to complete the FAFSA form. Creating an account takes less than 10 minutes, although it can take a day or so for us to verify information.

To create an account:

Step 1: Go to StudentAid.gov/create-account

There are 4 critical pieces of personal information needed to create an account:

- Name (exactly as it appears on their Social Security card if they have one)
- Date of birth
- Email address (for logging in and 2-step verification)
- Social Security number (if they have one)

**Note**: Add a mobile phone number for 2-step verification to make logging in to the account even easier.

**Step 2**: Choose a unique username and password combination (also known as an FSA ID) to use when logging in.

Be sure to use an email address the user will have access to in the future. Keep in mind that email addresses connected to schools or employers might not be accessible forever. Email addresses must be unique and can't be used with anyone else's StudentAid.gov account, including a parent's or spouse's account.

For further guidance on creating accounts, watch "<u>Create and Access Your StudentAid.gov</u> <u>Account</u>" at <u>https://www.youtube.com/@FederalStudentAid</u> for a step-by-step walkthrough.

## How To Recover an Existing StudentAid.gov Account

There are three ways to access an account if a student or contributor runs into trouble logging in because they don't student remember their username or password:

- 1. <u>Retrieve username</u> at <u>studentaid.gov/fsa-id/sign-in/retrieve-username</u>):
  - Request a secure code (authenticator app, text message or email); or
  - Use the challenge questions chosen when the account was created.
- 2. Reset password at studentaid.gov/fsa-id/sign-in/reset-password:
  - Provide email/phone/FSAID and the month and day the user was born.
- 3. <u>Recover Your Account with a Photo ID</u> at <u>StudentAid.gov/fsa-id/help/recover-account</u>):
  - Submit the required information.
  - We'll send a text message to the number provided to upload a U.S. photo ID using your mobile phone.

To protect accounts, we lock them after three unsuccessful log-in attempts. If that happens, a will see a message informing them that they've been locked out. To unlock it:

- 1. Select the link in the message to get a secure code.
  - Codes can be sent through an authenticator app, text message, or email.
  - Alternatively, students can answer their challenge questions. For security purposes, they will have to wait 30 minutes after answering challenge questions before they can log in.
- 2. If logged in but with no access to a 2-step verification method, use one of the backup codes generated when the account was created.
  - Select "Help me access my account" on the 2-step verification screen.
- 3. If student doesn't remember or doesn't have access to email, phone, backup code, *or* challenge questions, they can verify their identity online and use a different email address to regain access to their account.

### What To Do if Personally Identifiable Information (PII) Associated With an Existing Account Is Incorrect

If you find that PII associated with an account is incorrect—for example, if someone's birthday is wrong, or a parent's Social Security number (SSN) is associated with their student's account—be sure to correct it before completing the FAFSA<sup>®</sup> form. Visit "Personal Information" at <u>StudentAid.gov/settings/edit-information/personal-information</u> in the student or contributor's StudentAid.gov Account Settings to make updates.

Making changes to PII might change a user's Social Security Administration verification status to "pending" for up to three days, but students and contributors can still complete the FAFSA form while verification is pending.

If they are trying to create an account and the create account flow says their SSN is already in use (this often happens simply because a user forgot they already created an account for another purpose, or someone else—like a parent—created an account for them):

- Try to log in rather than create a new account.
- If they can't log in, try resetting their password or using another email address.
- Check with a parent to see if they know if a StudentAid.gov account already exists for this student. If they're not sure if an account has already been created, contact the Federal Student Aid Information Center (FSAIC) for assistance by phone at <u>800-433-</u> <u>3243</u> or by chat at <u>StudentAid.gov/help-center/contact.</u>

#### TROUBLESHOOTING TIP: CHANGING YOUR DOB IF YOU DON'T HAVE AN SSN

Issue: You don't have an SSN and cannot change an incorrect date of birth

Workaround: Invalidate the current account by following the steps below, then create a new account.

- 1. Log in to StudentAid.gov with your current username and password
- 2. Go to Account Settings and select Personal Information in the Settings navigation menu
- 3. Delete your last name and replace the email address with a different one that you also have access to (you cannot use the same email address as the current account)
- 4. Uncheck "Yes, I would like to use my mobile phone for account recovery" if it is checked and delete the phone number
- 5. Check the box to agree to terms and conditions and select "Apply Changes"
- 6. Verify the email address and select "Continue"

Next, go to StudentAid.gov/create-account and create an account without an SSN. Answer any questions (if asked) or review the instructions for completing manual ID verification.

**IMPORTANT:** Enter the *correct* personal information when creating the new account. Ignore any previous guidance to enter incorrect or "dummy" information.

## How To Create a StudentAid.gov Account Without a Social Security Number

Students from Freely Associated States or contributors without SSNs can create a StudentAid.gov account; they will just have to answer some additional questions for identity verification. As soon as they create an account, they'll have access to their FAFSA® form and can continue through each step of the process, even while they're completing the identity verification process.

In most cases, users without SSNs will see identity verification questions generated over the course of creating their account. Answer all questions and select **Submit**:

|                                                                                                    | The design of the second second second second second second second second second second second second second s |
|----------------------------------------------------------------------------------------------------|----------------------------------------------------------------------------------------------------|
| A concern where or the consectance permitter.     Federal StudentAid FAFSA® Form < Loans and Grants < Loan Repayment < Loan Forgiveness <                          | I or In   Create Account                                                                                       |
| As OTHER of the 6.3. ODMETRICAL OF DEGENDA                                                                                                    | ug in Forene successing CC                                                                                     |
| Create an Account                                                                                                    |                                                                                                    |
|                                                                                                    |                                                                                                    |
| Personal Account Contact Communication Challenge Confirm & Enable Two-Step                                                                                         |                                                                                                    |
| information information information Preferences Questions Venty Ventication                                                                                        |                                                                                                    |
| Identity Verification                                                                                                    |                                                                                                    |
| One last step! We're required to ask additional questions when you don't have a Social Security                                                                    |                                                                                                    |
| number (SSN) to verify your identity. You must answer these to finish creating your account.                                                                       |                                                                                                    |
| The results of the identity verification will be displayed on the next page—note that you won't be able<br>to return to this page to answer these questions again. |                                                                                                    |
| Which of the following is the street name of your most recent previous address?                                                                                    |                                                                                                    |
| ◯ Florida Ave NW                                                                                                    |                                                                                                    |
| ○ Sesame Street                                                                                                    |                                                                                                    |
| 🔿 Langston Pkwy                                                                                                    |                                                                                                    |
| ○ None of the above                                                                                                    |                                                                                                    |
| Which of these phone numbers have you ever used previously?                                                                                                    |                                                                                                    |
| (316) 775-5152                                                                                                    |                                                                                                    |
| O (970) 680-6986                                                                                                    |                                                                                                    |
| (128) 791-0911                                                                                                    |                                                                                                    |
| ○ None of the above                                                                                                    |                                                                                                    |
| Which of the following is a current or previous employer?                                                                                                    |                                                                                                    |
| 🔿 Adidas                                                                                                    |                                                                                                    |
| ◯ The Walt Disney Company                                                                                                    |                                                                                                    |
| 🔿 Nokia                                                                                                    |                                                                                                    |
| ○ None of the above                                                                                                    |                                                                                                    |
| Which of the following people lives or owns property in Tafuna?                                                                                                    |                                                                                                    |
| 🔿 Aasiya Jayavant                                                                                                    |                                                                                                    |
| 🔿 Leo Knight                                                                                                    |                                                                                                    |
| ◯ Justine Marshall                                                                                                    |                                                                                                    |
| ○ None of the above                                                                                                    |                                                                                                    |
|                                                                                                    |                                                                                                    |
| Previous Submit                                                                                                    |                                                                                                    |
|                                                                                                    |                                                                                                    |
| Help Center I Contact Us I Site Feedback About Us Announcements                                                                                                    | Data Center Resources Forms Library                                                                            |
| Federal Student Aid                                                                                                    |                                                                                                    |
| Ar CHTELE (1 in the DE DEATHER) of EDUALDER                                                                                                    |                                                                                                    |
| 🥔 🖬 😡 🖬 👘 kozosti tradiori tostiori testori testori testori testori                                                                                                |                                                                                                    |

If we couldn't generate identity verification questions for them, users will see a yellow banner on the account creation confirmation indicating what they need to do to verify their identity:

|                                                                                                    | the United States So                    | vernment,                         |                                                        |                        |                     |                                   |               | Help Center | Submit a Completed | English   Esp  |
|----------------------------------------------------------------------------------------------------|-----------------------------------------|-----------------------------------|--------------------------------------------------------|------------------------|---------------------|-----------------------------------|---------------|-------------|--------------------|----------------|
| Federal Stu                                                                                                    | ident Aic                               | FAFSA                             | ® Form ∽ Loans                                         | and Grants $\backsim$  | Loan Repaym         | ent ~ Loan F                      | 'orgiveness ~ |             | Log In   C         | Create Account |
| Create an A                                                                                                    | ccount                                  |                                   |                                                        |                        |                     |                                   |               |             |                    |                |
| Personal<br>Information                                                                                                    | Account<br>Information                  | Contact<br>Information            | Communication<br>Preferences                           | Challenge<br>Questions | Confirm &<br>Verify | Enable Two-St<br>Verification     | tep           |             |                    |                |
| Identity Verifi                                                                                                    | cation                                  |                                   |                                                        |                        |                     |                                   |               |             |                    |                |
| One last step! W                                                                                                    | e're required                           | l to ask additi                   | onal questions w                                       | hen you don'           | have a Socia        | l Security                        |               |             |                    |                |
| The results of th to return to this                                                                                                    | e identity ve<br>page to answ           | rification will<br>ver these ques | be displayed on<br>itions again.<br>ity verification q | the next page          | —note that y        | ou won't be ak<br>bmit" to finish | )<br>1        |             |                    |                |
| A We'<br>creation                                                                                                    | re unable to<br>ating your ac<br>ntity. | count, and fo                     | llow instructions                                      | on the next p          | age for verify      | ring your                         |               |             |                    |                |
| We<br>created and a second second | re unable to<br>ating your ac<br>ntity. | count, and fo                     | llow instructions                                      | ; on the next p        | age for verify      | ring your<br>Continue             |               |             |                    |                |
| Wer<br>created<br>idear     Previous                                                                                                    | act Us   Site Fi                        | eedback                           | llow instructions                                      | on the next p          | age for verify      | Continue<br>About Us              | Announcements | Data Center | Resources          | Forms Library  |
| Wer cree iden     Previous                                                                                                    | act Us   Site Fi                        | sedback                           | low instructions                                       | on the next p          | age for verify      | Continue About Us                 | Announcements | Data Center | Resources          | Forms Library  |

They'll also receive a "Verify Your Identity" email with these steps:

**Step 1**: Take a picture of one the following identity documents:

- Driver's license
- State or city identification card
- Foreign passport

OR, if you don't have any of those,

Take a picture of one of the following pairs of identity documents:

- Municipal identification card and utility bill
- Community ID card and utility bill
- Consular identification card (Matricula Consular) and utility bill

**Step 2**: Forward the "Verify Your Identity" email, attaching your identity documents, to the email address provided within the email.

## How To Determine Appropriate Contributors to a FAFSA<sup>®</sup> Form

A contributor is anyone required to provide information on a student's FAFSA<sup>®</sup> form. This could be a biological or adoptive parent, a parent's spouse, or the student's spouse.

- All contributors need their own StudentAid.gov account.
- Contributors should use an existing account if they already have one.
- We strongly recommend creating all contributors' StudentAid.gov accounts before starting a FAFSA form.

To determine required contributors, start with the student's age.

- If the student is at least 24, they do not need contributors unless married and filing taxes separately in the previous calendar year (2023 for the 2025-26 FAFSA application). In that case, their spouse needs a StudentAid.gov account to contribute financial information to the student's form.
- Most students younger than 24 need at least one parent as a contributor.
  - Only one parent is needed if their parents are currently married and filed taxes jointly.
  - Both parents are contributors if they are currently married and filed taxes as married filing separately.

Who needs a StudentAid.gov account for the FAFSA\* form?

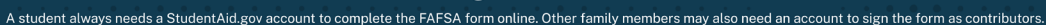

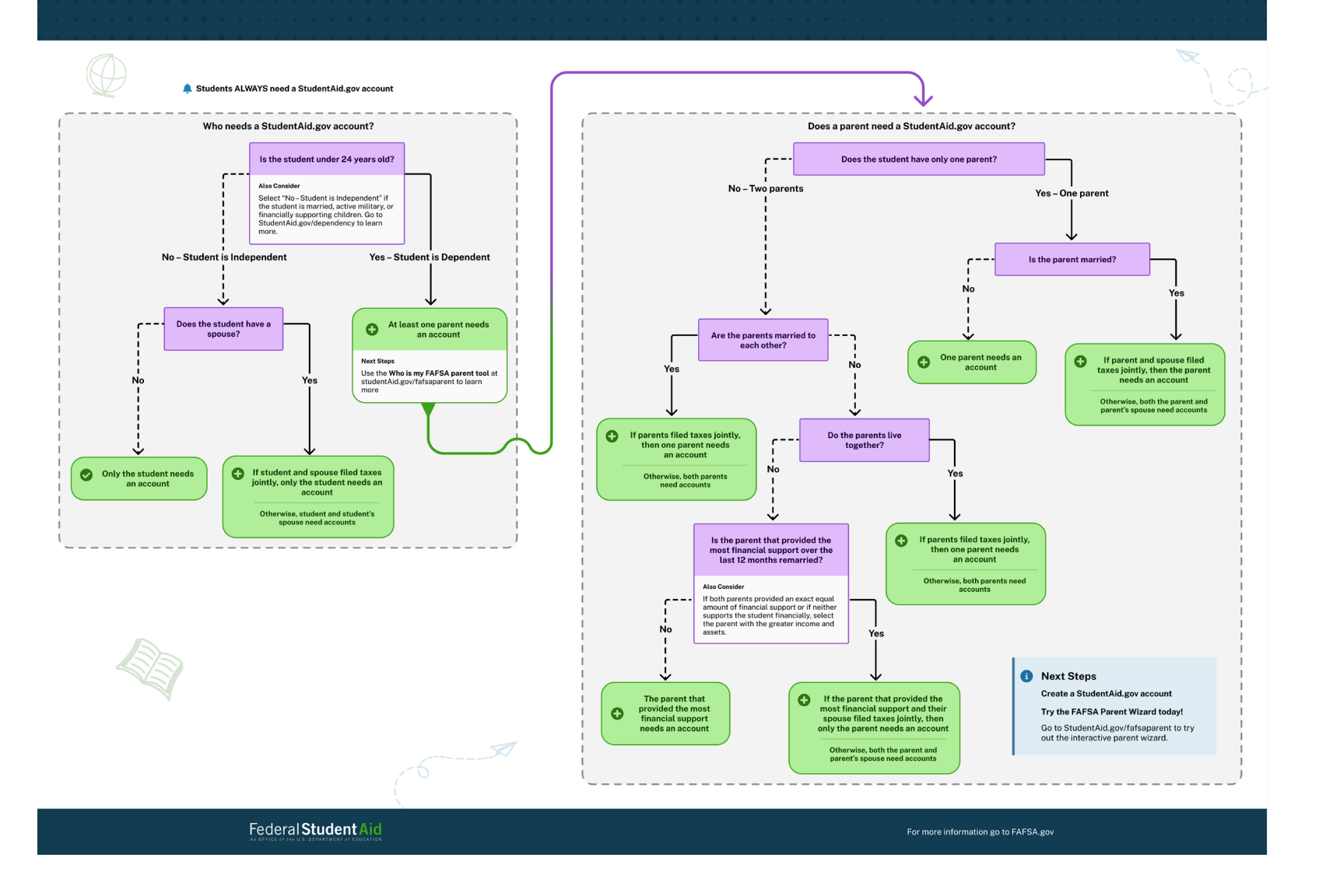

If a student needs a parent or parents to contribute to their form, determine which of their parents they should list as a contributor by using the "Who is my FAFSA Parent Wizard" tool (<u>StudentAid.gov/fafsaparent</u>) or the flowchart below:

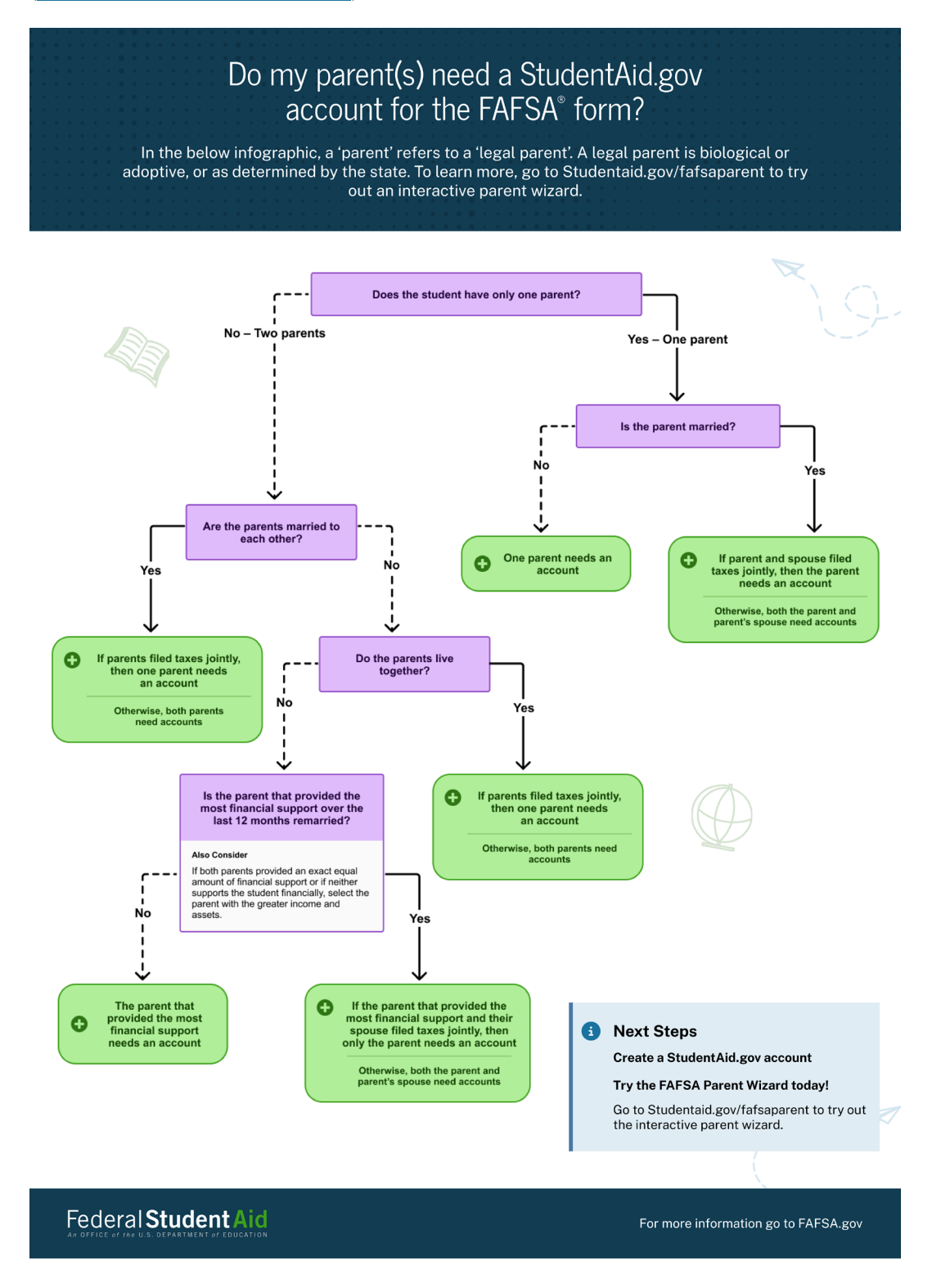

# How to Answer Questions about Legal Residence

Both students and contributors will be asked to provide their state of legal residence and the date they became a legal resident of that state:

| Federal Student Aid FAFSA - Loans & Grants - Repayment - Loan Forgiveness -                    | Q 🌒 🖄 Raya 🗸      |
|------------------------------------------------------------------------------------------------|-------------------|
| FAFSA <sup>®</sup> Form<br>2025-26 Student Raya Tran                                           | 3 Save FAFSA Menu |
| Student State of Legal Residence<br>State<br>New York (NY)                                     |                   |
| Date the Student Became a Legal Resident of New York (NY) Month Year           12         2010 |                   |
| Previous                                                                                       | Continue          |
|                                                                                                |                   |
| Federal Student Aid FAFSA - Loans & Grants - Repayment - Loan Forgiveness -                    | Q 🍨 🍐 Alcina 🗸    |
| FAFSA <sup>®</sup> Form<br>2025–26 Parent of Raya Tran                                         | Save FAFSA Menu   |
| Demographics Financials                                                                        | 3<br>Jignature    |
| State New York (NY)                                                                            |                   |
| Date the Parent Became a Legal Resident of New York (NY) Manth Year 12 2010                    |                   |
| Previous                                                                                       | Continue          |

**"Legal residence" means the state or country where this person primarily resides.** They should enter the month and year when they became a resident in this state or country.

- If they were born in this state, enter the month and year they were born.
- Only select "Foreign Country" if they primarily live in a foreign country.
- Enter or select the month in the "Month" field. Use the "mm" format if typing. For example, December should be entered as "12."
- Enter the year in the "Year" field in "yyyy" format. For example, they should enter "2010" instead of "10."

The student's state of legal residence will use this information to determine if they meet its criteria for state financial aid.

Each state determines legal residency differently. If students or families have questions, they should contact their college's financial aid office for assistance with state of legal residence qualifications.

## How To Answer the "Direct Unsubsidized Loan Only" Question

Dependent students (most students younger than 24) will be asked whether their parents refuse to provide their financial information on the FAFSA<sup>®</sup> form. This question comes in the "Personal Circumstances" section.

"No" is selected by default because answering "Yes" will make a student ineligible for Pell Grants and most other federal student aid.

**IMPORTANT**: To be considered for most forms of federal student aid, students must answer "No" to this question:

| Federal Student Aid FAFSA - Loans & Grants - Repayment - Loan Forgiveness -                                                                                                    | 🔍 🔍 🔒 Raya 🗸    |
|----------------------------------------------------------------------------------------------------|-----------------|
| FAFSA Form 2025-26 Student Rays Tran                                                                                                    | Save FAFSA Menu |
| Personal Circumstances Demographics Financials Colleges Signature                                                                                                    | _               |
| Your Dependency Status                                                                                                    |                 |
| Dependent Student<br>Based on your answers, you're a dependent student. This means you must provide<br>parent information on your FAFSA <sup>4</sup> form. This information helps determine how much<br>federal student aid you're eligible to receive. |                 |
| Direct Unsubsidized Loan Only                                                                                                    |                 |
| Are the student's parents refusing to provide their information on this FAFSA* form?                                                                                                    |                 |
| This response must be "No" for the student to be considered for Federal Pell Grant eligibility and most<br>other types of federal student aid.                                                                                                    |                 |
| ○ Yes () No                                                                                                    | ]               |
| Previous Continue                                                                                                    |                 |

If the parents are not supporting the student and refuse to provide their information or their consent and approval to transfer their federal tax information on the FAFSA form, a student can answer "Yes," to this question. The student will be asked to confirm they understand the impact on their eligibility before continuing:

| Direc                                   | t Unsubsidized Loan Only                                                                            |                                                                                                    |                            |  |
|-----------------------------------------|----------------------------------------------------------------------------------------------------|----------------------------------------------------------------------------------------------------|----------------------------|--|
| Are ti                                  | ne student's                                                                                        |                                                                                                    | m? ①                       |  |
| This res                                | ponse must You WILL NOT                                                                             | Be Eligible for Most                                                                                           | bility and most            |  |
| other ty                                | Federal Student                                                                                     | Aid                                                                                                    |                            |  |
|                                         | Yes By changing the answ<br>for a limited amount of<br>ONLY. Any existing pa<br>removed. Do you wan | er to "Yes" you'll be considered<br>of Direct Unsubsidized Loans<br>rent information will be<br>t to continue? |                            |  |
|                                         | Previous Continue                                                                                   | Return to Form                                                                                                 | Continue                   |  |
| Help Center   Contact Us   Site Feedbac | k                                                                                                   | About Us Annour                                                                                                | rements Data Center Resour |  |

If they do select "Yes," financial aid administrators at their identified schools will determine their eligibility for a Direct Unsubsidized Loan only. They can submit the FAFSA form without parent information, but the form will not be considered complete, and a Student Aid Index (SAI) will not be calculated. After submitting the form, a student who answers "Yes" to this question should follow up with their school's financial aid offices to determine next steps. The financial aid office may ask for a written statement from parents indicating that they refuse to provide their information on the FAFSA form or that they no longer financially support the student. A financial aid administrator will make the final determination and decide whether the student may only receive a Direct Unsubsidized Loan.

**Note**: Students will **NOT** be considered independent just because parents refuse to provide consent and approval on the FAFSA form or won't help pay for school. There are a few conditions, such as parent incarceration or abandonment, that may allow a student to be considered independent in this situation. Learn more about what to do if a student cannot provide parent information due to an unusual circumstance at <u>StudentAid.gov/unusual</u>.

## **How To Answer Financial Questions**

Students and contributors will be prompted to answer questions about their finances in their respective parts of the form. The number of questions asked in the "Financials" sections will depend on whether the student is dependent or independent, and on if the student or contributor was able to successfully import tax information from the IRS.

### **Federal Benefits Received**

| Federal Student Aid<br>An Entra Los and Land Torgeneration of States of Land & Grants of Repayment of Land Forgeneration of States of States                                              | 🔍 🍨 🖄 Alcina 🗸        |
|----------------------------------------------------------------------------------------------------|-----------------------|
| FAFSA* 2025-26 AP Parent of Rays Tion                                                                                                    | 😨 Save 🛛 FAFSA Menu 📋 |
| Demographics Financials Signature                                                                                                    |                       |
| Federal Benefits Received                                                                                                    |                       |
| Responses Don't Affect Federal Student Aid Eligibility<br>Your answers to these questions will not affect the student's eligibility for federal student aid or<br>these federal benefits. |                       |
| At any time during 2023 or 2024, did the parent or anyone in their family receive<br>benefits from any of the following federal programs?<br>Select all that apply.                       |                       |
| Earned Income Credit (EIC)                                                                                                    |                       |
| Federal Housing Assistance                                                                                                    |                       |
| Free or Reduced Price School Lunch                                                                                                    |                       |
| Medicaid                                                                                                    |                       |

From the list, select any benefits received by the student, parent, or anyone else in their family during 2023 or 2024.

Select "None of these apply" if none of these benefits were received during 2023 or 2024.

**Note**: SNAP (Supplemental Nutrition Assistance Program) and TANF (Temporary Assistance for Needy Families) may be known by different names in your state. You can call 800-433-3243 to make sure you have the correct name.

**Note**: If the student or anyone in their household receives any of these benefits after filing the FAFSA form but before Dec. 31, 2024, they must return to the FAFSA form and update their response.

## Number in College

| FederalStudentAid PAPEA - Loans & Grants - Pepagment - Loan Forghmens -                            | Q 🍨 🗳 Alcina 🗸        |
|----------------------------------------------------------------------------------------------------|-----------------------|
| FAFSA® form<br>2025-26 AS Parent of Raya Tran                                                      | 🔀 Save 🛛 FAFSA Menu 📋 |
| Demographics Financials Signature                                                                  | _                     |
| Number in College                                                                                  |                       |
| How many people in the parent's family will be in college between July 1, 2025, and June 30, 2026? |                       |
| Do not include parent(s).                                                                          |                       |
|                                                                                                    |                       |
| Previous Continue                                                                                  |                       |
|                                                                                                    | -                     |

The form will ask the number of people in the family who will be attending college between July 1, 2025, and June 30, 2026.

Include:

- The student, even if they'll attend college less than half-time in 2025-26, and
- Other people in the parent's family only if they'll attend college at least half-time in 2025– 26 in a program that leads to a college degree or certificate.

Don't Include:

- The parent, even if they're enrolled at least half-time in 2025–26 in a program leading to a degree or a certificate, or
- Students at a U.S. military service academy, as most of their primary educational expenses are paid for by the federal government.

"Family" can mean:

- the individual;
- their spouse (if they are married or remarried);
- dependent children (even if they live separate to attend college) only if they live with the student now and the student will provide more than half of their support between July 1, 2024, and June 30, 2025; and
- other dependents, only if they live with the individual now and the individual will provide more than half of their support between July 1, 2024, and June 30, 2025.

**Note**: Per federal law, family size aligns with the eligible dependents (as defined in the Internal Revenue Code) claimed on your federal tax return. Unborn children, even if they are due to be born during the award year, are not included.

## 2023 Tax Return Information

Both students and parents will be asked to provide some information from their 2023 tax return. Most students and contributors will have already directly transferred their tax information from the IRS, so they'll only have to answer a few tax return questions:

| Federal Studen         | tAid FAPSA - Loans & Grants - Represent - Loans Forgineness -                                                                                                    | Q 🌒 🕹 Nicina 🗸        |
|------------------------|----------------------------------------------------------------------------------------------------|-----------------------|
| FAFSA <sup>®</sup> 200 | 25-26 All Parent of Raya Tean                                                                                                    | 3 Save FAFSA Menu     |
|                        | Cenceptotics Practicle Septime                                                                                                    |                       |
|                        | Refer to the parent's 2023 tax return to answer the following questions. If the answer is zero or the question does not apply, enter 0.                                                                                                    | -                     |
|                        | IRA Rollover Into Another IRA or Qualified Plan                                                                                                    |                       |
|                        | Pension Rollover Into an IRA or Other Qualified Plan                                                                                                    |                       |
|                        | \$ .00                                                                                                    |                       |
|                        | Did the parent receive the Earned Income Credit (EIC)?                                                                                                    |                       |
|                        | O Don't know                                                                                                    |                       |
|                        | Amount of College Grants, Scholarships, or AmeriCorps Benefits Reported as Income to the II<br>The parent paid taxes on these grants, scholarships, or benefits. These usually apply to those compl<br>their IATSN's form again, not to first-time applicants. If married, include amount parent's spousopa<br>received.          | RS<br>titing<br>rtner |
|                        | \$ .00                                                                                                    |                       |
|                        | Foreign Earned Income Exclusion     s     00                                                                                                    |                       |
|                        | Pendous                                                                                                    |                       |
|                        |                                                                                                    |                       |
| FederalStuder          | tt Aid INGN - Lauss & Grads - Represent - Laus Forgheness -                                                                                                    | Q 🌒 ඵ Raya 🗸          |
| FAFSA <sup>®</sup> 201 | 25-26 Student Rays Tran                                                                                                    | D See   FAFSA Menu 1  |
|                        | Prinoral Crounstances Demographics Plancialis Colleges Signature<br>Student 2023 Tax Return Information                                                                                                    |                       |
|                        | Refer to the student's 2023 tax return to answer the following questions.<br>If the answer is zero or the question does not apply, enter 0.                                                                                                    |                       |
|                        | IRA Rollover Into Another IRA or Qualified Plan  S 0 .00                                                                                                    |                       |
|                        | Pension Rollover Into an IRA or Other Qualified Plan                                                                                                    |                       |
|                        | \$ 0 .00                                                                                                    | 20                    |
|                        | Performance of Vortige U values, schwarzskips, or APDERUGOPS DEDERTIS REPORTED as Informe to the I<br>The student paid taxes on these grants, schedarships, or benefits. These usually apply to those comp<br>their IFATSM form again, not to first-time applicants. J married, tochaie the annount the student's sp<br>received. | leting<br>couse       |
|                        | \$ 0 .00                                                                                                    |                       |
|                        | \$ 0 .00                                                                                                    |                       |
|                        | Pendous                                                                                                    | -                     |

#### IRA Rollover Into Another IRA or Qualified Plan

• If they see this question, enter the rollover amount(s) reported as part of the untaxed portions of IRA distributions for 2023.

• Before calculating this amount, first determine if any funds were moved from one eligible retirement plan to another eligible retirement plan or Traditional IRA in 2023. If this applies, the word "Rollover" usually displays on IRS Form 1040—line 4a or 4b:

| Income                     | 1a      | Total amount from Form(s) W-2,                | box 1 (see instructions)                      | 1a |                  |
|----------------------------|---------|-----------------------------------------------|-----------------------------------------------|----|------------------|
| Attach<br>Form(s) W-2      | b       | Household employee wages not                  | reported on Form(s) W-2                       | 1b |                  |
| here. Also<br>attach Forms | с       | Tip income not reported on line 1             | 1a (see instructions)                         | 1c |                  |
| W-2G and<br>1099-R if tax  | d       | Medicaid waiver payments not re               | eported on Form(s) W-2 (see instructions)     | 1d |                  |
| was<br>withheld.           | е       | Taxable dependent care benefits               | s from Form 2441, line 26                     | 1e |                  |
| If you did not             | f       | Employer-provided adoption ber                | nefits from Form 8839, line 29                | 1f |                  |
| W-2, see<br>instructions.  | g       | Wages from Form 8919, line 6                  |                                               | 1g |                  |
|                            | h       | Other earned income (see instruc              | ctions)                                       | 1h |                  |
|                            | i       | Nontaxable combat pay election                | (see instructions) . 1i                       |    |                  |
|                            | z       | Add lines 1a through 1h                       |                                               | 1z |                  |
| Attach                     | 2a      | Tax-exempt interest . 2a                      | <b>b</b> Taxable interest                     | 2b |                  |
| if required.               | - C     |                                               |                                               | 01 |                  |
|                            | 4a      | IRA distributions 4a                          | <b>b</b> Taxable amount                       | 4b |                  |
|                            | Ja      | rensions and annumes Ja                       |                                               | ъ  |                  |
|                            | 6a      | Social security benefits . 6a                 | b Taxable amount                              | 6b |                  |
|                            | С       | If you elect to use the lump-su instructions) | um election method, check here (see           |    |                  |
| For Disclosure             | , Priva | cy Act, and Paperwork Reduction Act Notice    | e, see separate instructions. Cat. No. 71930F | Fo | m 1040-SR (2023) |

• If they reported a rollover on their Form 1040, only report the amount of untaxed IRA distributions (IRS Form 1040—line 4a minus line 4b). This could be the same as the total untaxed IRA distributions amount. If the total is negative, enter 0.

#### Pension Rollover Into an IRA or Other Qualified Plan

| Pension Rollover In | to an IRA or Other Qualified Plan |  |
|---------------------|-----------------------------------|--|
| S                   | 00.                               |  |

- If they see this question, enter the rollover amount reported as part of the untaxed portions of pension distributions for 2023.
- Before calculating this amount, determine if any funds were moved from one eligible pension plan to another eligible pension or retirement plan in 2023. If so, the word "Rollover" usually displays on IRS Form 1040—line 5a or 5b:

| Income                     | 1a | Total amount from Form(s                | ) W-2, box 1 (see in   | structions)                   | 1a |  |
|----------------------------|----|-----------------------------------------|------------------------|-------------------------------|----|--|
| Attach<br>Form(s) W-2      | b  | Household employee wag                  | es not reported on I   | Form(s) W-2                   | 1b |  |
| here. Also<br>attach Forms | С  | Tip income not reported o               | n line 1a (see instru  | ctions)                       | 1c |  |
| W-2G and<br>1099-R if tax  | d  | Medicaid waiver payments                | not reported on Fo     | rm(s) W-2 (see instructions)  | 1d |  |
| was<br>withheld.           | е  | Taxable dependent care b                | enefits from Form 2    | 441, line 26                  | 1e |  |
| If you did not             | f  | Employer-provided adopti                | on benefits from Fo    | rm 8839, line 29              | 1f |  |
| W-2, see<br>instructions.  | g  | Wages from Form 8919, li                | ne6                    |                               | 1g |  |
|                            | h  | Other earned income (see                | instructions)          |                               | 1h |  |
|                            | i. | Nontaxable combat pay el                | lection (see instructi | ons). 1i                      |    |  |
|                            | z  | Add lines 1a through 1h .               |                        |                               | 1z |  |
| Attach                     | 2a | Tax-exempt interest .                   | 2a                     | <b>b</b> Taxable interest     | 2b |  |
| if required.               | 3a | Qualified dividends                     | 3a                     | <b>b</b> Ordinary dividends . | 3b |  |
| )                          | 4a | IRA distributions                       | <b>4</b> a             | <b>b</b> Taxable amount       | 4b |  |
|                            | 5a | Pensions and annuities                  | 5a                     | <b>b</b> Taxable amount       | 5b |  |
|                            | 6a | Social security benefits .              | 6a                     | <b>b</b> Taxable amount       | 6b |  |
|                            | С  | If you elect to use the luinstructions) | mp-sum election n      | nethod, check here (see       |    |  |

• If they reported a rollover on their Form 1040, only report the amount of untaxed pension distributions (IRS Form 1040—line 5a minus line 5b). This could be the same as the total untaxed pension distributions amount. If the total negative, enter 0.

## Amount of College Grants, Scholarships, or AmeriCorps Benefits Reported as Income to the IRS

| Amount of Colleg                                          | Grants, Scholarships, or AmeriCorps Benefits Reported as Income to the IRS                                                                                                  |
|-----------------------------------------------------------|----------------------------------------------------------------------------------------------------|
| The student paid tax<br>their FAFSA® form az<br>received. | on these grants, scholarships, or benefits. These usually apply to those completing<br>n, not to first-time applicants. If married, include the amount the student's spouse |
| \$                                                        | 0 .00                                                                                                    |

- Enter the amount of any college grant and scholarship aid that the student (and if married, their spouse) reported as income to the IRS for 2023. Round to the nearest dollar. Don't include commas or decimal points.
- Most students leave this question blank because most scholarships and grants are not taxable, unless those award amounts exceed the total amount the student paid for tuition, fees, books, supplies, and required equipment. Typically, this isn't the same amount as the adjusted gross income (IRS Form 1040, line 11). This entry can be left blank if it does not apply.
- Generally, a student will report any taxable portion of a scholarship, a fellowship grant, or other grant as part of the "Wages, salaries, tips" line of their tax return. If they're not sure if their grants or scholarships are taxable, use the IRS Interactive Tax Assistant to determine if their scholarship, fellowship, or grant count as income on your tax return: go to <u>irs.gov/help/ita</u> and select "Scholarship, fellowship or education grant."
- Types of grants and scholarships that might have been reported to the IRS:
  - Grants
  - o Scholarships
  - o Waivers/remissions
  - Fellowships/assistantships (grant or scholarship portions)
  - AmeriCorps education awards and living allowances
  - AmeriCorps interest accrual payments (for student loan interest that accrued during your AmeriCorps term of service)

#### Earned Income Credit (EIC)

| ⊖ Yes | ○ No |  |
|-------|------|--|
|       |      |  |

- They should select "Yes" if they received the EIC in 2023.
- They should select "No" if they did not receive the EIC in 2023 or if they have not and will not complete a 2023 federal tax return.

- They should select "Don't know" if it is unclear if they received the EIC.
- If they filed a 2023 tax return and received the EIC, it will be listed on IRS Form 1040, line 27:

| Tax and           | 16 | Tax (see instructions). Check if any from Form(s): 1 	8814 2 	4972   | 3 🗌 | 16  |  |  |  |  |
|-------------------|----|----------------------------------------------------------------------|-----|-----|--|--|--|--|
| Credits           | 17 | Amount from Schedule 2, line 3                                       |     | 17  |  |  |  |  |
|                   | 18 | Add lines 16 and 17                                                  |     | 18  |  |  |  |  |
|                   | 19 | Child tax credit or credit for other dependents from Schedule 8812   | 19  |     |  |  |  |  |
|                   | 20 | Amount from Schedule 3, line 8                                       | 20  |     |  |  |  |  |
|                   | 21 | Add lines 19 and 20                                                  |     | 21  |  |  |  |  |
|                   | 22 | Subtract line 21 from line 18. If zero or less, enter -0             |     |     |  |  |  |  |
|                   | 23 | Other taxes, including self-employment tax, from Schedule 2, line 21 |     |     |  |  |  |  |
|                   | 24 | Add lines 22 and 23. This is your total tax                          |     |     |  |  |  |  |
| Payments          | 25 | Federal income tax withheld from:                                    |     |     |  |  |  |  |
|                   | а  | Form(s) W-2                                                          | 25a |     |  |  |  |  |
|                   | b  | Form(s) 1099                                                         | 25b |     |  |  |  |  |
|                   | с  | Other forms (see instructions)                                       | 25c |     |  |  |  |  |
|                   | d  | Add lines 25a through 25c                                            |     | 25d |  |  |  |  |
| If you have a     | 26 | 2022 estimated tax payments and amount applied from 2021 return      |     | 26  |  |  |  |  |
| qualifying child, | 27 | Earned income credit (EIC)                                           | 27  |     |  |  |  |  |
| attach Sch. ElC.  | 28 | Additional child tax credit from Schedule 8812                       | 28  |     |  |  |  |  |
|                   | 29 | American opportunity credit from Form 8863, line 8                   | 29  |     |  |  |  |  |

#### Foreign Earned Income Exclusion

| F | For | reign Earned Income Exclusion |   |     |
|---|-----|-------------------------------|---|-----|
| s |     |                               | 0 | .00 |

• Enter the amount of the foreign earned income exclusion claimed on their 2023 federal taxes. This amount appears on IRS Form 1040 Schedule 1, line 8d:

| Form                                                                                                    | CHEDULE 1 Additional Income and Adjustments to Income |                    |          |        |        |      | _     | OMB No. 1545-0074                    |      |       |       |      |      |          |      |     |        |       |                |
|----------------------------------------------------------------------------------------------------|-------------------------------------------------------|--------------------|----------|--------|--------|------|-------|--------------------------------------|------|-------|-------|------|------|----------|------|-----|--------|-------|----------------|
| Department of the Treasury<br>Internal Revenue Service<br>Go to www.irs.gov/Form1040 for instructions and the latest information. |                                                       |                    |          |        |        |      |       | 2023<br>Attachment<br>Sequence No. 0 |      |       |       |      |      |          |      |     |        |       |                |
| lame(                                                                                                    | s) shown on Form                                      | 040, 104           | 0-SR, o  | r 1040 | -NR    |      |       |                                      |      |       |       |      |      |          |      |     | Your s | ocial | security numbe |
| Par                                                                                                    | t Additiona                                           | Incor              | ne       |        |        |      |       |                                      |      |       |       |      |      |          |      | _   |        |       |                |
| 1                                                                                                    | Taxable refunds.                                      | credits.           | or offs  | ets of | state  | an   | d lo  | cal i                                | nco  | ome   | e ta: | kes  |      |          |      |     |        | 1     |                |
| 2a                                                                                                    | Alimony received                                      |                    |          |        |        |      |       |                                      |      |       |       |      |      |          |      |     |        | 2a    |                |
| b                                                                                                    | Date of original of                                   | ivorce o           | r separ  | ation  | agree  | eme  | nt (s | see                                  | inst | truc  | ctior | ns): |      |          |      |     |        |       |                |
| 3                                                                                                    | Business income                                       | or (loss)          | Attac    | h Sch  | edule  | e C  | .`    |                                      |      |       |       |      |      |          |      |     |        | 3     | 1              |
| 4                                                                                                    | Other gains or (le                                    | sses), A           | ttach F  | orm 4  | 797    |      |       |                                      |      |       |       |      |      |          |      |     |        | 4     |                |
| 5                                                                                                    | Rental real estat                                     | , rovaltie         | es. part | nersh  | ips. S | S co | rpo   | oratio                               | ons  | . tri | usts  | . et | C. A | ttach S  | ched | ule | Ε.     | 5     |                |
| 6                                                                                                    | Farm income or                                        | loss). At          | tach So  | chedu  | le F . |      |       |                                      |      |       |       |      |      |          |      |     |        | 6     |                |
| 7                                                                                                    | Unemployment of                                       | ompens             | ation .  |        |        |      |       |                                      |      |       |       |      |      |          |      |     |        | 7     |                |
| 8                                                                                                    | Other income:                                         |                    |          |        |        |      |       |                                      |      | -     |       |      |      |          |      |     |        |       |                |
| а                                                                                                    | Net operating los                                     | s                  |          |        |        |      |       |                                      |      |       |       |      |      | 8a       | (    |     |        | )     |                |
| b                                                                                                    | Gambling                                              |                    |          |        |        |      |       |                                      |      |       |       |      |      | 8b       |      |     |        | 1     |                |
| c                                                                                                    | Cancellation of c                                     | ebt .              |          |        |        |      |       |                                      |      |       |       |      |      | 8c       |      |     |        | 1     |                |
| _                                                                                                    | Foreign earned i                                      | come e             | xclusio  | n from | n For  | m 2  | 555   |                                      |      |       |       |      |      | 8d       | (    |     |        | )     | 1              |
| d                                                                                                    |                                                       | m 00E0             |          |        |        |      |       |                                      |      |       |       |      |      | 8e       |      |     |        |       |                |
| d<br>e                                                                                                    | Income from For                                       | 11 0000            |          |        |        |      |       |                                      |      |       |       |      |      |          |      |     |        |       |                |
| d<br>e<br>f                                                                                                    | Income from For<br>Income from For                    | n 8889             |          |        |        |      |       |                                      |      |       |       |      |      | 8f       |      |     |        |       |                |
| d<br>e<br>f                                                                                                    | Income from For<br>Income from For<br>Alaska Permane  | n 8889<br>t Fund c | ividen   | ds .   | • •    | ·    | ·     | • •                                  | ·    | ł     | ·     | • •  | •    | 8f<br>8a |      |     |        | -     |                |

• If they had no foreign earned income exclusion, they should enter 0.

## Additional 2023 Tax Return Information That Might be Requested

Most students and families will be able to directly transfer their tax return information from the IRS and will only have to answer a few tax return questions, but some (including people without a Social Security Number) may be asked to manually enter additional financial information from their 2023 tax return. The information requested may vary based on their responses.

The following is information they may be asked to provide, if applicable, and where to find it on 2023 IRS Form 1040:

- 1) Filing Status
- 2) Income Earned from Work (Line 1z plus Schedule 1: Lines 3 + 6)
- 3) Tax Exempt Interest Income (Line 2a)
- 4) Untaxed Portions of IRA Distributions (Line 4a minus 4b)
- 5) Untaxed Portions of Pensions (Line 5a minus 5b)
- 6) Adjusted Gross Income (Line 11)

| For the year Jan.                                                                                                    | 1-Dec. 31, 2023, or other tax year beginning                                                                                                    |                                                                                                    | , 2023.                                                                                                    | ending                                                                                                    |                                                                                                    | . 20                | See sen                                                                                                    | arate instructions       |  |  |
|----------------------------------------------------------------------------------------------------|----------------------------------------------------------------------------------------------------|----------------------------------------------------------------------------------------------------|----------------------------------------------------------------------------------------------------|----------------------------------------------------------------------------------------------------|----------------------------------------------------------------------------------------------------|---------------------|----------------------------------------------------------------------------------------------------|--------------------------|--|--|
| Your first name a                                                                                                    | and middle initial                                                                                                    | Last                                                                                                    | ame                                                                                                    |                                                                                                    |                                                                                                    |                     | Your soc                                                                                                    | cial security number     |  |  |
|                                                                                                    |                                                                                                    |                                                                                                    |                                                                                                    |                                                                                                    |                                                                                                    |                     |                                                                                                    |                          |  |  |
| If joint return, spouse's first name and middle initial Last name Spouse's social security                                                                                                    |                                                                                                    |                                                                                                    |                                                                                                    |                                                                                                    |                                                                                                    |                     |                                                                                                    |                          |  |  |
| Home address (number and street). If you have a P.O. box, see instructions. Apt. no.                                                                                                    |                                                                                                    |                                                                                                    |                                                                                                    |                                                                                                    |                                                                                                    |                     |                                                                                                    | tial Election Campai     |  |  |
|                                                                                                    |                                                                                                    |                                                                                                    |                                                                                                    |                                                                                                    |                                                                                                    |                     |                                                                                                    | ere if you, or your      |  |  |
| City, town, or po                                                                                                    | y, town, or post office. If you have a foreign address, also complete spaces below. State ZIP code                                                                                                    |                                                                                                    |                                                                                                    |                                                                                                    |                                                                                                    |                     |                                                                                                    |                          |  |  |
| Foreign country                                                                                                    | ign country name Foreign province/state/county Foreign postal code                                                                                                    |                                                                                                    |                                                                                                    |                                                                                                    |                                                                                                    |                     |                                                                                                    |                          |  |  |
| iling Status                                                                                                    | Single                                                                                                    |                                                                                                    |                                                                                                    |                                                                                                    | Head of ho                                                                                                   | usehold (HOH)       |                                                                                                    |                          |  |  |
| heck only                                                                                                    | Married filing jointly (even if only o                                                                                                    | ne had                                                                                                    | l income)                                                                                                    | _                                                                                                    | _                                                                                                    |                     |                                                                                                    |                          |  |  |
| ne box.                                                                                                    | Married filing separately (MFS)                                                                                                    |                                                                                                    |                                                                                                    | L                                                                                                    | Qualifying                                                                                                   | surviving spouse (  | QSS)                                                                                                    |                          |  |  |
|                                                                                                    | If you checked the MFS box, enter the                                                                                                    | e name                                                                                                    | of your spouse. If                                                                                                    | you chec                                                                                                    | ked the HOH                                                                                                  | or QSS box, ente    | r the chil                                                                                                    | d's name if the          |  |  |
|                                                                                                    | qualifying person is a child but not you                                                                                                    | ur dep                                                                                                    | endent:                                                                                                    |                                                                                                    |                                                                                                    |                     |                                                                                                    |                          |  |  |
| Vigital                                                                                                    | At any time during 2023, did your (a) rea                                                                                                    | oive /a                                                                                                    | s a reward award                                                                                                    | or payme                                                                                                    | ent for proper                                                                                               | ty or services): or | (b) sell                                                                                                    |                          |  |  |
| rgital                                                                                                    | exchange or otherwise dispose of a dia                                                                                                    | ital ae                                                                                                    | s a rewaru, award,<br>et (or a financial in                                                                                                    | terest in a                                                                                                    | a digital accor                                                                                              | 12 (See instruction | (D) Sell,                                                                                                    |                          |  |  |
| hootio                                                                                                    | Someone can claim:                                                                                                    | nai dS                                                                                                    |                                                                                                    |                                                                                                    | dopondort                                                                                                    | y tobe manuction    |                                                                                                    |                          |  |  |
| andard                                                                                                    | Concorre can claim: 100 as a de                                                                                                    | pende                                                                                                    | The sport our sport                                                                                                    | use as a                                                                                                    | aependent                                                                                                    |                     |                                                                                                    |                          |  |  |
| eduction                                                                                                    | Spouse itemizes on a separate retur                                                                                                    | rn or yo                                                                                                    | ou were a dual-stat                                                                                                    | us allen                                                                                                    |                                                                                                    |                     |                                                                                                    |                          |  |  |
| ge/Blindness                                                                                                    | You: Were born before January 2, 1                                                                                                    | 959                                                                                                    | Are blind                                                                                                    | Spouse:                                                                                                    | Was bor                                                                                                    | n before January 2  | 2, 1959                                                                                                    | Is blind                 |  |  |
| ependents                                                                                                    | (see instructions):                                                                                                    |                                                                                                    | (2) Social secu                                                                                                    | rity                                                                                                    | (3) Belationshi                                                                                              | (4) Check the bo    | ox if qualif                                                                                                    | ies for (see instruction |  |  |
|                                                                                                    | (1) First name Last name                                                                                                    |                                                                                                    | number                                                                                                    |                                                                                                    | to you                                                                                                    | Child tax cr        | edit 0                                                                                                    | Credit for other depende |  |  |
| nore<br>nan four                                                                                                    |                                                                                                    |                                                                                                    |                                                                                                    |                                                                                                    |                                                                                                    |                     |                                                                                                    |                          |  |  |
| lependents,                                                                                                    |                                                                                                    |                                                                                                    |                                                                                                    |                                                                                                    |                                                                                                    |                     |                                                                                                    |                          |  |  |
| ee instructions                                                                                                    |                                                                                                    |                                                                                                    |                                                                                                    |                                                                                                    |                                                                                                    |                     |                                                                                                    |                          |  |  |
| ere                                                                                                    |                                                                                                    |                                                                                                    |                                                                                                    |                                                                                                    |                                                                                                    |                     |                                                                                                    | <u> </u>                 |  |  |
|                                                                                                    |                                                                                                    |                                                                                                    |                                                                                                    |                                                                                                    |                                                                                                    |                     |                                                                                                    |                          |  |  |
| ncome                                                                                                    | 1a       Total amount from Form(s) W-2, box 1 (see instructions)       1       1a                                                                                                    |                                                                                                    |                                                                                                    |                                                                                                    |                                                                                                    |                     |                                                                                                    |                          |  |  |
|                                                                                                    | 1a Total amount from Form(s) W-2, b                                                                                                    | oox 1 (s                                                                                                    | ee instructions)                                                                                                    |                                                                                                    |                                                                                                    |                     | . 1a                                                                                                    |                          |  |  |
| ttach Form(s)                                                                                                    | 1a Total amount from Form(s) W-2, b<br>b Household employee wages not r                                                                                                    | oox 1 (s<br>eporte                                                                                                    | ee instructions) .<br>d on Form(s) W-2 .                                                                                                    |                                                                                                    |                                                                                                    |                     | 1a<br>1b                                                                                                    |                          |  |  |
| ttach Form(s)<br>V-2 here. Also                                                                                                    | <ul> <li>1a Total amount from Form(s) W-2, b</li> <li>b Household employee wages not r</li> <li>c Tip income not reported on line 1a</li> </ul>                                                                                                    | oox 1 (s<br>eporte<br>a (see i                                                                                                    | d on Form(s) W-2 .<br>nstructions)                                                                                                    |                                                                                                    | · · · · ·                                                                                                    |                     | . 1a<br>. 1b<br>. 1c                                                                                                    |                          |  |  |
| ttach Form(s)<br>V-2 here. Also<br>ttach Forms<br>V-2G and                                                                                                    | <ul> <li>Total amount from Form(s) W-2, b</li> <li>Household employee wages not r</li> <li>Tip income not reported on line 1a</li> <li>Medicaid waiver payments not reported</li> </ul>                                                                                                    | oox 1 (s<br>eporte<br>a (see i<br>ported                                                                                                    | ee instructions)<br>d on Form(s) W-2 .<br>nstructions)<br>on Form(s) W-2 (se                                                                                                    | e instruct                                                                                                    | <br><br>tions)                                                                                               | · · · · · · ·       | 1a<br>1b<br>1c<br>1d                                                                                                    |                          |  |  |
| ttach Form(s)<br>V-2 here. Also<br>ttach Forms<br>V-2G and<br>099-R if tax                                                                                                    | 1a     Total amount from Form(s) W-2, b       b     Household employee wages not r       c     Tip income not reported on line 1a       d     Medicaid waiver payments not rej       e     Taxable dependent care benefits                                                                                                    | oox 1 (s<br>eporte<br>a (see i<br>ported<br>from F                                                                                                    | ee instructions) .<br>d on Form(s) W-2 .<br>nstructions)<br>on Form(s) W-2 (se<br>orm 2441, line 26                                                                                                    | · · ·                                                                                                    | <br>tions)                                                                                                   | · · · · · · ·       | 1a<br>1b<br>1c<br>1d<br>1e                                                                                                    |                          |  |  |
| ttach Form(s)<br>V-2 here. Also<br>ttach Forms<br>V-2G and<br>099-R if tax<br>vas withheld.                                                                                                    | 1a         Total amount from Form(s) W-2, b           b         Household employee wages not r           c         Tip income not reported on line 1a           d         Medicaid waiver payments not reg           Taxable dependent care benefits         f           Employer-provided adoption bene         f                                                                                                    | oox 1 (s<br>eporte<br>a (see i<br>ported<br>from F<br>efits fro                                                                                                    | ee instructions) .<br>d on Form(s) W-2 .<br>nstructions)<br>on Form(s) W-2 (se<br>orm 2441, line 26<br>m Form 8839, line                                                                                                    | <br>e instruct<br><br>29 .                                                                                                    | tions)                                                                                                    |                     | . 1a<br>1b<br>1c<br>1d<br>. 1d<br>. 1e<br>. 1f                                                                                                    |                          |  |  |
| ttach Form(s)<br>V-2 here. Also<br>ttach Forms<br>V-2G and<br>099-R if tax<br>vas withheld.<br>you did not                                                                                                    | <ul> <li>Total amount from Form(s) W-2, b</li> <li>Household employee wages not re</li> <li>Tip income not reported on line 1:</li> <li>Medicaid waiver payments not reg</li> <li>Taxable dependent care benefits</li> <li>Employer-provided adoption bene</li> <li>Wages from Form 8919, line 6.</li> </ul>                                                                                                    | oox 1 (s<br>eporte<br>a (see i<br>ported<br>from F<br>efits fro                                                                                                    | ee instructions)<br>d on Form(s) W-2 .<br>nstructions)<br>on Form(s) W-2 (se<br>orm 2441, line 26<br>m Form 8839, line                                                                                                    | <br>ee instruct<br><br>29 .                                                                                                    | tions)                                                                                                    |                     | 1a<br>1b<br>1c<br>1d<br>1d<br>1e<br>1f                                                                                                    |                          |  |  |
| ttach Form(s)<br>V-2 here. Also<br>ttach Forms<br>V-2G and<br>099-R if tax<br>vas withheld.<br>you did not<br>et a Form<br>V-2. see                                                                                                    | <ul> <li>Total amount from Form(s) W-2, b</li> <li>Household employee wages not r</li> <li>Tip income not reported on line 1a</li> <li>d Medicaid waiver payments not reg</li> <li>Taxable dependent care benefits</li> <li>f Employer-provided adoption benerig</li> <li>Wages from Form 8919, line 6.</li> <li>h Other earned income (see instruct</li> </ul>                                                                                                    | oox 1 (s<br>eporte<br>a (see i<br>ported<br>from F<br>efits fro<br><br>tions)                                                                                                    | ee instructions) .<br>d on Form(s) W-2 .<br>nstructions)<br>on Form(s) W-2 (se<br>prm 2441, line 26<br>m Form 8839, line<br>                                                                                                    | :                                                                                                    | tions)                                                                                                    |                     | 1a<br>1b<br>1c<br>1d<br>1d<br>1e<br>1f<br>1g<br>1h                                                                                                    |                          |  |  |
| ttach Form(s)<br>V-2 here. Also<br>ttach Forms<br>V-2G and<br>099-R if tax<br>ras withheld.<br>you did not<br>et a Form<br>V-2, see<br>istructions.                                                                                                    | Total amount from Form(s) W-2, b<br>Household employee wages not r<br>Tip income not reported on line 1;<br>Medicaid waiver payments not rep<br>Taxable dependent care benefits<br>Employer-provided adoption benefits<br>Monter earned income (see instruct<br>Nontaxable combat pay election (                                                                                                    | box 1 (see<br>eporte<br>a (see i<br>ported<br>from F<br>efits fro<br>tions)<br>see ins                                                                                                    | d on Form(s) W-2 .<br>nstructions)<br>on Form(s) W-2 (se<br>orm 2441, line 26<br>m Form 8839, line<br><br><br>                                                                                                    | :<br>e instruct<br><br>29 .<br>                                                                                                    |                                                                                                    |                     | 1a<br>1b<br>1c<br>1d<br>1d<br>1e<br>1f<br>1g<br>1h                                                                                                    |                          |  |  |
| ttach Form(s)<br>V-2 here. Also<br>ttach Forms<br>V-2G and<br>099-R if tax<br>ras withheld.<br>you did not<br>et a Form<br>V-2, see<br>istructions.                                                                                                    | <ul> <li>Total amount from Form(s) W-2, b</li> <li>Household employee wages not r</li> <li>Tip income not reported on line 1;</li> <li>Medicaid waiver payments not rep</li> <li>Taxable dependent care benefits</li> <li>Employer-provided adoption benerig</li> <li>Wages from Form 8919, line 6</li> <li>h Other earned income (see instruct</li> <li>Nontaxable combat pay election (1</li> <li>2 Add lines 1a through 1h</li> </ul>                                                                                                    | box 1 (see in<br>ported<br>ported<br>from Free<br>efits from<br>tions)<br>(see ins                                                                                                    | d on Form(s) W-2 .<br>nstructions) .<br>on Form(s) W-2 (see<br>orm 2441, line 26<br>m Form 8839, line                                                                                                    | <br>ee instruct<br><br>29 .<br>                                                                                                    | tions)                                                                                                    |                     | 1a<br>1b<br>1c<br>1d<br>1d<br>1e<br>1f<br>1g<br>1h                                                                                                    |                          |  |  |
| ttach Form(s)<br>4-2 here. Also<br>ttach Forms<br>4-20 and<br>099-R if tax<br>ras withheld.<br>you did not<br>et a Form<br>4-2, see<br>structions.<br>attach Sch. B                                                                                                    | 1a     Total amount from Form(s) W-2, b       b     Household employee wages not r       c     Tip income not reported on line 1;       d     Medicaid waiver payments not rep       e     Taxable dependent care benefits       f     Employer-provided adoption bene       g     Wages from Form 8919, line 6 .       h     Other earned income (see instruct       2     Nontaxable combat pay election (       za     Tax-exempt interest .                                                                                                    | box 1 (see in ported a (see in ported from Freefits from freefits from stations) (see instance)                                                                                                    | ee instructions) .<br>d on Form(s) W-2 .<br>nstructions)<br>on Form(s) W-2 (se<br>orm 2441, line 26<br>m Form 8839, line<br><br>                                                                                                    | e instruct<br>29<br>                                                                                                    | tions)                                                                                                    |                     | . 1a<br>1b<br>1c<br>1d<br>1d<br>1e<br>1f<br>. 1g<br>. 1h<br>. 1z<br>. 2b                                                                                                    |                          |  |  |
| ttach Form(s)<br>V-2 here. Also<br>ttach Forms<br>V-2G and<br>099-R if tax<br>ras withheld.<br>You did not<br>et a Form<br>V-2, see<br>hstructions.<br>ttach Sch. B<br>required.                                                                                                    | 1a     Total amount from Form(s) W-2, b       b     Household employee wages not r       c     Tip income not reported on line 1;       d     Medicaid waiver payments not rep       e     Taxable dependent care benefits       f     Employer-provided adoption benefits       f     Employer-provided adoption benefits       f     Employer-provided adoption benefits       h     Other earned income (see instruct       2     Nontaxable combat pay election (       z     Add lines 1a through 1h       -2a     Tax-exempt Interest       -3a     Qualified dividends                                                                                                    | box 1 (see i<br>eported<br>from F<br>efits fro<br>tions)<br>see ins<br>2a<br>3a                                                                                                    | d on Form(s) W-2 .<br>nstructions) .<br>on Form(s) W-2 (se<br>on Form(s) W-2 (se<br>orm 2441, line 26<br>m Form 8839, line                                                                                                    | e instruct<br>29<br><br><b>b</b> Tay                                                                                                    | tions)                                                                                                    | ds                  | . 1a<br>. 1b<br>. 1c<br>. 1d<br>. 1e<br>. 1f<br>. 1g<br>. 1h<br>. 1z<br>. 2b<br>. 3b                                                                                                    |                          |  |  |
| Attach Form(s)<br>V-2 here. Also<br>ttach Forms<br>V-2G and<br>099-R if tax<br>ras withheld.<br>you did not<br>et a Form<br>V-2, see<br>hstructions.<br>Attach Sch. B<br>required.                                                                                                    | 1a     Total amount from Form(s) W-2, b       b     Household employee wages not r       c     Tip income not reported on line 1       d     Medicaid waiver payments not rep       e     Taxable dependent care benefits       f     Employer-provided adoption benering       Wages from Form 8919, line 6     .       h     Other earned income (see instruct       2     Nontaxable combat pay election (       2     Tax-exempt interest       3a     Qualified dividends       4a     IRA distributions                                                                                                    | box 1 (see i<br>eported<br>from File<br>efits from<br>tions)<br>see ins<br>2a<br>3a<br>4a                                                                                                    | ee instructions)<br>d on Form(s) W-2 .<br>nstructions)<br>on Form(s) W-2 (se<br>orm 2441, line 26<br>m Form 8839, line<br>                                                                                                    | e instruct<br>29<br><br>b Tay<br>b Orco<br>b Tay                                                                                         | tions)                                                                                                    | ds                  | . 1a<br>1b<br>1c<br>1d<br>1d<br>1f<br>1g<br>. 1g<br>. 1h<br>2b<br>. 3b                                                                                                    |                          |  |  |
| Attach Form(s)<br>V-2 here. Also<br>ttach Forms<br>V-2 da and<br>099-R if tax<br>vas withheld.<br>you did not<br>et a Form<br>V-2, see<br>structions.<br>Attach Sch. B<br>required.<br>4<br>andard                                                                                                    | 1a     Total amount from Form(s) W-2, b       b     Household employee wages not r       c     Tip income not reported on line 1;       d     Medicaid waiver payments not rep       e     Taxable dependent care benefits       f     Employer-provided adoption bene       g     Wages from Form 8919, line 6.       h     Other earned income (see instruct       2     Nontaxable combat pay election (       za     Tax-exempt interest .       3a     Qualified dividends .       4a     IRA distributions .       5a     Pensions and annuities.                                                                                                    | box 1 (see in ported from Free fits from see instant) (see instant) (see                                                                                                    | ee instructions)<br>d on Form(s) W-2 .<br>snstructions)<br>on Form(s) W-2 (se<br>orm 2441, line 26<br>orm 76rm 8839, line<br><br>tructions)                                                                                                    | e instruct<br>29<br><br>b Tay<br>b Orr<br>b Tay<br>b Orr<br>b Tay<br>b Tay                                                               | tions)                                                                                                    | ds                  | . 1a<br>. 1b<br>. 1c<br>. 1d<br>. 1e<br>. 1f<br>. 1g<br>. 1h<br>. 1g<br>. 1h<br>. 2b<br>. 3b<br>. 4b                                                                                                    |                          |  |  |
| Attach Form(s)<br>V-2 here. Also<br>trach Forms<br>V-20 and<br>099-R if tax<br>aras withheld.<br>you did not<br>et a Form<br>V-2, see<br>hstructions.<br>Attach Sch. B<br>required.<br>A<br>andard<br>duction or<br>5                                                                                                    | 1a         Total amount from Form(s) W-2, b           Household employee wages not r           c         Tip income not reported on line 1;           d         Medicaid waiver payments not rep           expendent care benefits         Employer-provided adoption benefits           f         Employer-provided adoption benefits           d         Nortaxable combat pay election (           2         Add ines 1a through 1h           2a         Add ines 1a through 1h           2a         Gualified dividends           3a         Qualified dividends           5a         Pensions and annuities           5a         Social social traverset                                                                                                    | box 1 (see in content of the content of the content                                                                                                    | ee instructions)                                                                                                    | e instruct<br>29<br>b Tay<br>b Tay<br>b Tay<br>b Tay<br>b Tay<br>b Tay                                                                   | tions)                                                                                                    | ds                  | . 1a<br>. 1b<br>. 1c<br>. 1d<br>. 1e<br>. 1f<br>. 1g<br>. 1h<br>. 1g<br>. 1h<br>. 2b<br>. 3b<br>. 4b<br>. 5b                                                                                                    |                          |  |  |
| ttach Form(s)<br>V-2 here. Also<br>ttach Forms<br>V-20 and<br>099-R if tax<br>ras withheld.<br>you did not<br>et a Form<br>V-2, see<br>structions.<br>ttach Sch. B<br>required.<br>4<br>andard<br>duction for 5<br>ingle or<br>5<br>ingle or<br>5                                                                                                    | 1a     Total amount from Form(s) W-2, b       b     Household employee wages not r       c     Tip income not reported on line 1       d     Medicaid waiver payments not rep       e     Taxable dependent care benefits       f     Employer-provided adoption bene       g     Wages from Form 8919, line 6       h     Other earned income (see instruct       2     Adot lines 1 a through th       2     Tax-exempt interest       3a     Qualified dividends       4a     IRA distributions       5a     Pensions and annuities       6a     Social security benefits       c     If you lead to use the line neurone                                                                                                    | box 1 (see in ported (see in ported from File) from File) from Size instant (see instant) (see instant) (see insta                                                                                                    | ee instructions) .<br>d on Form(s) W-2 is<br>structions) .<br>on Form(s) W-2 (se<br>orm 2441, line 26<br>m Form 8839, line                                                                                                    | e instruct<br>29<br>b Tay<br>b Orc<br>b Tay<br>b Tay<br>b Tay<br>b Tay                                                                   | tions)                                                                                                    | ds                  | . 1a<br>1b<br>1c<br>1c<br>1d<br>1c<br>1d<br>. 1c<br>. 1d<br>. 1c<br>. 1d<br>. 1c<br>. 1d<br>. 1c<br>. 1d<br>. 1e<br>. 1f<br>. 1g<br>. 1h<br>. 2b<br>. 3b<br>. 4b<br>. 5b                                                                                                    |                          |  |  |
| Attach Form(s)<br>V-2 here. Also<br>V-2 here. Also<br>V-20 and<br>099-R if tax<br>ras withheld.<br>you did not<br>et a Form<br>V-2, see<br>istructions.<br>A see<br>istructions.<br>A modard<br>diduction for<br>5<br>Amried filling<br>eparatoly.<br>13,850                                                                                                    | 1a         Total amount from Form(s) W-2, b           Household employee wages not r         Tip income not reported on line 1.           d         Medicaid waiver payments not rep           e         Taxable dependent care benefits           f         Employer-provided adoption born           Wages from Form 8919, line 6         .           h         Other earned income (see instruct           2         Add ince 1 a through 1.           2a         Add ince 1 a through 1.           3a         Qualified dividends           4a         IRA distributions           5a         Pensions and annuitles           6a         Social socurity benefits           call action of one of the 1.         .                                                                                                    | box 1 (see in ported (see in ported from File) from File) from Size instants (see instants) (see instants) (see                                                                                                    | ee instructions)<br>d on Form(s) W-2<br>on Form(s) W-2 (see<br>on Form(s) W-2 (see<br>orm 2441, line 26<br>m Form 8839, line<br>functions)                                                                                                    | b Tay<br>b Tay<br>b Tay<br>b Tay<br>b Tay<br>b Tay<br>b Tay                                                                              | Able interest<br>dinary divider<br>kable amount<br>kable amount<br>kable amount<br>structions)<br>oback bars | ds                  | . 1a<br>1b<br>1b<br>1c<br>1c<br>1d<br>1e<br>1f<br>1g<br>. 1g<br>. 1g<br>. 1h<br>2b<br>. 2b<br>. 3b<br>. 3b<br>. 5b<br>. 6b                                                                                                    |                          |  |  |
| ttach Form(s)<br>V-2 here. Also<br>W-2 here. Also<br>Og9-R if tax<br>ras withheld.<br>you did not<br>et a Form<br>V-2, see<br>structions.<br>Andard<br>duction for<br>ingle or<br>darried filing<br>eparately,<br>13,850<br>darried filing                                                                                                    | 1a     Total amount from Form(s) W-2, b       b     Household employee wages not r       c     Tip income not reported on line 1       d     Medicaid waiver payments not rep       e     Taxable dependent care benefits       f     Employer-provided adoption benerits       f     Employer-provided adoption benerits       h     Other earned income (see instruct       2     Nontaxable combat pay election (represented in the represented in the | box 1 (see in ported (see in ported from Freefits from see ins) (see ins) (s                                                                                                    | ee instructions)<br>d on Form(s) W-2 d<br>on Form(s) W-2 (so<br>orm 741, line (so<br>orm 2441, line 3839, line<br>intructions)                                                                                                    | b Tax<br>b Croc<br>b Tax<br>b Orro<br>b Tax<br>b Tax<br>b Tax<br>b Tax<br>b Tax<br>b Tax<br>b Tax                                        | tions)                                                                                                    | ds                  | 1a           1b           1c           1d           1c           1d           1e           1f           1g           1h           1b           1c           1d           1d           1e           1g           3b           4b           5b           6b           7                                                                                                    |                          |  |  |
| ttach Form(s)<br>H2 here. Also<br>tach Forms<br>H2G and<br>998-Ri ftax.<br>Aras withheld.<br>you did not<br>et a Form<br>H2, soe<br>structions.<br>4<br>and<br>4<br>and<br>4<br>4<br>4<br>4<br>4<br>4<br>4<br>4<br>4<br>4<br>4<br>4<br>4                                                                                                    | 1a         Total amount from Form(s) W-2, b           b         Household employee wages not r           c         Tip income not reported on line 1;           d         Medicaid waiver payments not rep           r         Tip income not reported on line 1;           d         Medicaid waiver payments not rep           r         Taxable dependent care benefits           f         Employer-provided adoption bene           g         Wages from Form 8919, line 6.           h         Other earned income (see instruct           2a         Tax-exempt interest .           3a         Qualified dividends .           4a         IFA distributions .           5a         Pensions and annuities .           6a         Social security benefits .           c         Capital gain or (loss). Attach Sche           84         Additional income from Schedule                                                                                                    | xxxxxxxxxxxxxxxxxxxxxxxxxxxxxxxxxxxxxx                                                                                                    | ee instructions)<br>d on Form(s) W-2 d<br>snstructions)<br>on Form(s) W-2 (se<br>orm 2441, line 26<br>m Form 8839, line<br>fructions)<br>tructions)                                                                                                    | b Tax<br>b Tax<br>b Tax<br>b Orc<br>b Tax<br>b Tax<br>b Tax<br>b Tax<br>b Tax<br>b Tax                                                   | tions)                                                                                                    | ds                  | 1a           1b           1c           1c           1d           1e           1f           1g           1h           2b           3b           4b           5b           6b           7           8                                                                                                    |                          |  |  |
| ttach Form(s)<br>42 here. Also<br>tach Forms<br>420 and<br>909-R if tax.<br>as withheld.<br>you did not<br>et a Form<br>42, see<br>istructions.<br>3<br>ttach Sch. B<br>4<br>andard<br>duction for<br>5<br>4<br>4<br>4<br>4<br>4<br>4<br>4<br>4<br>4<br>4<br>4<br>4<br>4<br>4<br>4<br>4<br>4<br>4                                                                                                    | 1a         Total amount from Form(s) W-2, b           Household employee wages not r         Tip income not reported on line 1           d         Medicaid waiver payments not rep           r         Tip income not reported on line 1           d         Medicaid waiver payments not rep           r         Taxable dependent care benefits           f         Employer-provided adoption benering           Wages from Form 8919, line 6         .           h         Other earned income (see instruct           2         Add ines 1 a through 1           2         Add ines 1 a through 1           2         Add ines 1 a through 1           3a         Qualified dividends           4a         IRA distributions           5a         Pensions and annulties           5a         Social security benefits           5a         Capital gain or (loss). Attach Schedule           3a         Additional income from Schedule           3a         Additional income from Schedule                                                                                                    | a (see is a construction of the second second secon                                                                                                    | ee instructions)<br>d on Form(s) W-2 d<br>on Form(s) W-2 (see<br>nor Form(s) W-2 (see<br>m Form 8839, line<br>d tructions)                                                                                                    | b Tax<br>b Tax<br>b Tax<br>b Tax<br>b Tax<br>b Tax<br>b Tax<br>re (see in<br>equired, c                                                  | tions)                                                                                                    | ds                  | 1a           1a           1b           1c           1c           1d           1e           1f           1g           1h           1k           1k                                                                                                    |                          |  |  |
| ttach Form(s)<br>1/2 here. Also<br>tach Forms<br>1/2G and<br>098-R if tax.<br>as withheld.<br>you did not<br>et a Form<br>1/2 face<br>structions.<br>11<br>11<br>12<br>13<br>13<br>13<br>13<br>13<br>13<br>13<br>13<br>13<br>13                                                                                                    | 1a         Total amount from Form(s) W-2, b           Household employee wages not r         Tip income not reported on line 1           d         Medicaid waiver payments not rep           e         Taxable dependent care benefits           f         Employer-provided adoption bene           g         Wages from Form 8919, line 6           h         Other earned income (see instruct           2         Add lines 1a through 11           2         Tax-exempt interest           3a         Qualified dividends           4a         IRA distributions           5a         Pensions and annuities           c         If you elect to use the lump-sum c           Capital gain or (loss), Attach Sche         Additional income from Schedule           Additional income from Schedule         Additines 12, Zb, 3b, 4b, 5b, 6b, 70                                                                                                    | a (see is a construction of the second second secon                                                                                                    | ee instructions)<br>d on Form(s) W-2 and<br>shructions)<br>on Form(s) W-2 (second<br>orm 2441, line 26<br>orm 2441, line 26<br>m Form 833, line<br><br>tructions)<br>tructions)<br>tructions<br>tructions | b Tax<br>b Tax<br>b Tax<br>b Tax<br>b Tax<br>b Tax<br>b Tax<br>b Tax<br>c (see in<br>equired, c                                          | tions)                                                                                                    | ds                  | 1a           1b           1b           1c           1d           1f           1g           1h           1g           1h           2           3b           3b           5b           6b           7           8           9           10                                                                                                    |                          |  |  |
| stach Form(s)<br>V2-here. Also<br>trach Forms<br>V3C and v<br>V3C and v<br>V3C an                                                                                                    | 1a         Total amount from Form(s) W-2, b           Household employee wages not r         Tip income not reported on line 1;           d         Medicaid waiver payments not rep           Taxable dependent care benefits         Employer-provided adoption benefits           f         Employer-provided adoption benefits           0         Nortaxable combat pay election (           12         Add lines 1a through 1h           12         Add lines 1a through 1h           13         Qualified dividends           14         IRA distributions           15         Bensions and annuities           16         Social security benefits           16         Gapital gain or (loss). Attach Sche           19         Add lines 1z, 2b, 3b, 4b, 5b, 6b, 7b, 7b           10         Addjusting to income from Schedule           15         Addjusting to income from Schedule           16         Subtract line 10 from line 8. This is                                                                                                    | xox 1 (seported           eported           a (see is a second from F.           sefits from F.                                                                                                    | ee instructions)<br>d on Form(s) W-2 d<br>on Form(s) W-2 (so<br>on Form(s) W-2 (so<br>m Form 8839, line<br>d<br>tructions)<br>tructions)<br>a method, check he<br>if required. If not r<br>10<br>t. This is your total<br>line 26                                                                                                    | b Tay<br>b Tay<br>b Tay<br>b Tay<br>b Tay<br>b Tay<br>b Tay<br>b Tay<br>c (see in<br>equired, c                                          | tions)                                                                                                    | ds                  | 1a           1a           1b           1b           1c           1d           1f           1f           1g           1h           2b           3b           5b           6b           7           89           100           111                                                                                                    |                          |  |  |
| Statuch Form(s)<br>V2-brea. Also<br>trach Forms<br>V-3G and<br>098-R if tax.<br>V-3G and<br>098-R if tax.<br>V-3 caee<br>structions.<br>I trach Sch. B<br>4<br>andard<br>10.<br>13.850<br>andard<br>13.850<br>andard<br>14.850<br>andard<br>14.850<br>andard<br>14.850<br>andard<br>14.850<br>andard<br>14.850<br>andard<br>14.850<br>andard<br>14.850<br>andard<br>14.850<br>andard<br>14.8500<br>andard<br>14.8500<br>andard<br>14.8500<br>andard<br>14.8500<br>andard<br>14.8500<br>andard<br>14.8500<br>andard<br>14.8500<br>andard<br>14.8500<br>andard<br>14.85000<br>andard<br>14.85000<br>andard<br>14.85000<br>andard<br>14.850000<br>andard<br>14.85000000000000000000000000000000000000                                                                                                    | 1a         Total amount from Form(s) W-2, b           Household employee wages not r         Tip income not reported on line 1           d         Medicaid waiver payments not rep           maintee         Taxable dependent care benefits           f         Employer-provided adoption benerig           Wages from Form 8919, line 6         .           h         Other earned income (see instruct           2         Adod lines 1 a through 1h           2         Tax-exempt Interest           3a         Qualified dividends           4a         IFA distributions           5a         Pensions and annuities           7         Capital gain or (loss), Attach Sche           8         Additional income from Schedule           9         Addiusments to income from Schedule           1         Subtract line 10 from line 9. This           11         Subtract diedeuction or itemized                                                                                                    | vox 1 (seeporte a (see in oporte) a (see in oporte) a (see in oporte) a (see institutions) (see institutions) (see institutions                                                                                                    | ee instructions)<br>d on Form(s) W-2 a<br>on Form(s) W-2 (se<br>orm 2441, line 26<br>orm 2441, line 26<br>orm 2441, line 26<br>orm 2441, line 26<br>orm 2441, line 26<br>it ructions)<br>in method, check he<br>if required. If not rr<br>10<br>                                                                                                    | b Tay<br>b Tay<br>b Orro<br>b Tay<br>b Tay<br>b Tay<br>b Tay<br>b Tay<br>c (see in<br>equired, c<br>income<br>ule A)                     | able interest<br>able amount<br>kable amount<br>kable amount<br>structions)<br>check here                    | de                  | 1a           1b           1c           1d           1f           1g           1h           2b           3b           4b           5b           6b           7           8           9           111           12                                                                                                    |                          |  |  |
| stach Form(s)<br>V2-brev. Also<br>titch Forms<br>909-B if us.<br>vas withheld.<br>V2 would not<br>et a Form<br>V2, see<br>a form<br>V2, see<br>a form<br>V2, see<br>A form<br>V2, see<br>A form<br>V2, se | 1a         Total amount from Form(s) W-2, b           Household employee wages not r         Tip income not reported on line 1.           b         Household employee wages not r           c         Tip income not reported on line 1.           d         Medicaid waiver payments not rep           e         Taxable dependent care benefits           f         Employer-provided adoption benefits           vages from Form 8919, line 6 .         h           Other earned income (see instruct         2.           2         Add lines 1 a through 1 h           2a         Adailse 1 a through 1 h           2a         Gualified dividends           4a         IFA distributions           5a         Oualified dividends           das Occial accurity benefits                                                                                                    | vox 1 (seeporte a (see is oported) to oported a (see is oported) from Fi-<br>oported from Fi-<br>oported from Fi-<br>sifits from Fi-<br>tions) (see instantiation from Fi-<br>sifits from Fi-<br>sifits from Fi-                                                                                                    | ee instructions)<br>d on Form(s) W-2 d<br>snstructions)<br>on Form(s) W-2 (se<br>orm 2441, line 26<br>m Form 8839, line<br>tructions)<br>tructions)<br>tructions, the snstructions<br>if required. If not<br>not<br>the sport form<br>schedule gross in<br>titions (from Sched<br>adjusted gross in<br>titions (from Sched<br>m Form 895 or Fc                                                                                                    | b Tay<br>b Tay<br>b Tay<br>b Tay<br>b Tay<br>b Tay<br>b Tay<br>b Tay<br>b Tay<br>c (see in<br>equired, c<br>income<br>ule A)<br>rm 8995- | tions)                                                                                                    |                     | 1a           1b           1c           1d           1e           1f           1g           1g           2b           3b           5b           6b           7           8           9           100           112           13                                                                                                    |                          |  |  |
| stach Form(s)<br>42 here. Also<br>V3G and<br>098-8 if tax<br>was withheld.<br>14 a form<br>V-2, see<br>14 a form<br>V-2, see<br>14 a form<br>V-2, see<br>14 and set<br>14 and set<br>1                                                                                                    | 1a     Total amount from Form(s) W-2, b       b     Household employee wages not r       c     Tip income not reported on line 1       d     Medicaid waiver payments not rep       e     Taxable dependent care benefits       f     Employer-provided adoption benn       g     Wages from Form 8919, line 6       h     Other earned income (see instruct       2     Nontaxable combat pay election (       2     Tax-exempt interest       3a     Qualified dividends       4     IRA distributions       5a     Pensions and annuities       6a     Social security benefits       c     Irpad distributions       c     Irpad distributions       7     Capital gain or (loss). Attach Schedule       9     Additional income from Schedule       9     Additiones 11: z, zb, 3b, 4b, 5b, 6b, 71       13     Subtract line 10 from line 9. This in       13     Qualified business income deduct       14     Caulified busines 12 and 13       15     Standard deduction or itemized                                                                                                    | oox 1 (seeporte<br>eporte<br>a (see i<br>form F-i<br>form F-i<br>form F-i<br>tions)<br>(see ins<br>(see ins)<br>(see ins)<br>( | ee instructions)<br>d on Form(s) W-2 d<br>on Form(s) W-2 (so<br>orm 741, line (so<br>orm 2441, line (so<br>m Form 8839, line<br>intructions)<br>unrethod, check he<br>if required. If not n<br>10<br>. This is your total<br>line 26<br>adjusted gross in<br>titons (from Sched<br>m Form Sched<br>m Form Sched                                                                                                    | b Tay<br>b Tay<br>b Tay<br>b Tay<br>b Tay<br>b Tay<br>b Tay<br>b Tay<br>c (see in<br>equired, c<br>income<br>ule A)<br>orrm 8995-        | AA                                                                                                    | ds                  | - 1a<br>- 1b<br>- 1c<br>- 1d<br>- 1c<br>- 1d<br>- 1c<br>- 1c<br> |                          |  |  |

7) Income Tax Paid (Line 24):

|                  | ,  |                                                                      |     | 5 |
|------------------|----|----------------------------------------------------------------------|-----|---|
| Tax and          | 16 | Tax (see instructions). Check if any from Form(s): 1 28814 2 4972 3  | 16  |   |
| Credits          | 17 | Amount from Schedule 2, line 3                                       | 17  |   |
|                  | 18 | Add lines 16 and 17                                                  | 18  |   |
|                  | 19 | Child tax credit or credit for other dependents from Schedule 8812   | 19  |   |
|                  | 20 | Amount from Schedule 3, line 8                                       | 20  |   |
|                  | 21 | Add lines 19 and 20                                                  | 21  |   |
|                  | 22 | Subtract line 21 from line 18. If zero or less, enter -0             | 22  |   |
| 6                | 13 | Other taxes, including self-employment tax, from Schedule 2, line 21 | 23  |   |
|                  | 24 | Add lines 22 and 23. This is your total tax                          | 24  |   |
| Pavments         | 25 | Federal income tax withheld from:                                    |     |   |
| •                | а  | Form(s) W-2                                                          |     |   |
|                  | b  | Form(s) 1099                                                         | 1   |   |
|                  | с  | Other forms (see instructions)                                       |     |   |
|                  | d  | Add lines 25a through 25c                                            | 25d |   |
| you have a       | 26 | 2023 estimated tax payments and amount applied from 2022 return      | 26  |   |
| ualifying child, | 27 | Earned income credit (EIC)                                           |     |   |
| ttach Sch. EIC.  | 28 | Additional child tax credit from Schedule 8812                       | 1   |   |
|                  | 29 | American opportunity credit from Form 8863, line 8                   |     |   |
|                  | 30 | Reserved for future use                                              |     |   |
|                  |    |                                                                      |     |   |

#### 8) Deductible Payments to IRA/Keogh/other (Schedule 1, sum total of Lines 16 + 20):

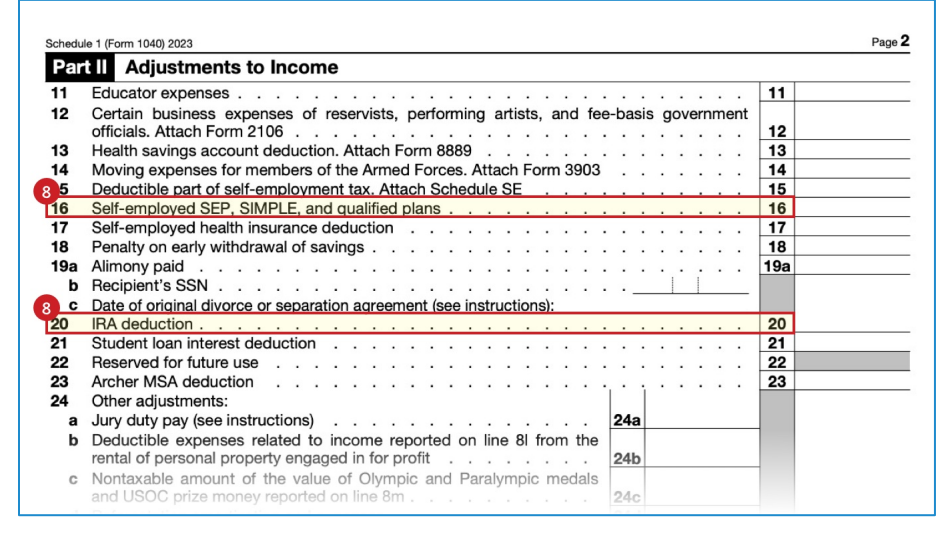

#### 9) Education Credits (sum of Schedule 3, Line 3 and 1040 Line 29):

| SCHE<br>(Form<br>Departn<br>Internal | EDULE 3<br>1040)         Additional Credits and Payments           ent of the Treasury<br>Revenue Service         Attach to Form 1040, 1040-SR, or 1040-NR.           Go to www.irs.gov/Form1040 for instructions and the latest information. | OMB No. 1545-0074 |  |  |  |  |  |
|--------------------------------------|----------------------------------------------------------------------------------------------------|-------------------|--|--|--|--|--|
| Name                                 | social security number                                                                                                    |                   |  |  |  |  |  |
| Par                                  | t I Nonrefundable Credits                                                                                                    |                   |  |  |  |  |  |
| 1                                    | 1 Foreign tax credit. Attach Form 1116 if required                                                                                                    |                   |  |  |  |  |  |
| 2                                    | 2 Credit for child and dependent care expenses from Form 2441, line 11. Attach<br>Form 2441                                                                                                    |                   |  |  |  |  |  |
| 3                                    | Education credits from Form 8863, line 19                                                                                                    | 3                 |  |  |  |  |  |
| 4                                    | Retirement savings contributions credit. Attach Form 8880                                                                                                    | 4                 |  |  |  |  |  |
| 5a                                   | Residential clean energy credit from Form 5695, line 15                                                                                                    |                   |  |  |  |  |  |
| b                                    | Energy efficient home improvement credit from Form 5695, line 32                                                                                                    | 5b                |  |  |  |  |  |
| 6                                    | Other nonrefundable credits:                                                                                                    |                   |  |  |  |  |  |
| а                                    | General business credit. Attach Form 3800                                                                                                    |                   |  |  |  |  |  |

| Tax and          | 16  | Tax (see instructions). Check if any from Form(s): 1 8814 2 4972 3                              | 16   |  |
|------------------|-----|-------------------------------------------------------------------------------------------------|------|--|
| Credits          | 17  | Amount from Schedule 2. line 3                                                                  | 17   |  |
|                  | 18  | Add lines 16 and 17                                                                             | 18   |  |
|                  | 19  | Child tax credit or credit for other dependents from Schedule 8812                              | 19   |  |
|                  | 20  | Amount from Schedule 3, line 8                                                                  | 20   |  |
|                  | 21  | Add lines 19 and 20                                                                             | 21   |  |
|                  | 22  | Subtract line 21 from line 18. If zero or less, enter -0                                        | 22   |  |
|                  | 23  | Other taxes, including self-employment tax, from Schedule 2, line 21                            | 23   |  |
|                  | 24  | Add lines 22 and 23. This is your total tax                                                     | 24   |  |
| Payments         | 25  | Federal income tax withheld from:                                                               |      |  |
| -                | а   | Form(s) W-2                                                                                     |      |  |
|                  | b   | Form(s) 1099                                                                                    |      |  |
|                  | с   | Other forms (see instructions)                                                                  |      |  |
|                  | d   | Add lines 25a through 25c                                                                       | 25d  |  |
| you have a       | 26  | 2023 estimated tax payments and amount applied from 2022 return                                 | 26   |  |
| ualifying child, | 27  | Earned income credit (EIC)                                                                      |      |  |
| tach Sch. Elo.   | 28  | Additional child tax credit from Schedule 8812                                                  |      |  |
|                  | 29  | American opportunity credit from Form 8863, line 8                                              |      |  |
|                  | 30  | Reserved for future use                                                                         |      |  |
|                  | 31  | Amount from Schedule 3, line 15                                                                 |      |  |
|                  | 32  | Add lines 27, 28, 29, and 31. These are your total other payments and refundable credits        | 32   |  |
|                  | 33  | Add lines 25d, 26, and 32. These are your total payments                                        | 33   |  |
| Refund           | 34  | If line 33 is more than line 24, subtract line 24 from line 33. This is the amount you overpaid | 34   |  |
|                  | 0.0 |                                                                                                 | 0.5- |  |

#### 10) Net Profit or Loss from Business (Schedule C, Line 31):

| For    | m 1040) (Sole Proprietorship)                              |                  |              |                            |           |                             |               |           |             | 2023        |               |  |
|--------|------------------------------------------------------------|------------------|--------------|----------------------------|-----------|-----------------------------|---------------|-----------|-------------|-------------|---------------|--|
| Depart | ment of the Treasury                                       | Attach to For    | m 1040, 10   | 10-SR, 1040-SS, 1040-N     | R, or 10  | 041; partnerships must ge   | nerally file  | Form 10   | 065.        | Attachment  |               |  |
| nterna | I Revenue Service                                          | G                | io to www.   | irs.gov/ScheduleC for      | ' instru  | ctions and the latest inf   | ormation.     |           |             | Sequence N  | No. <b>09</b> |  |
| lame   | of proprietor                                              |                  |              |                            |           |                             |               | Social    | securit     | y number    | (SSN)         |  |
| •      | Principal busines                                          | ss or professio  | on, includin | g product or service (se   | e instru  | uctions)                    |               | B Ente    | r code fi   | rom instruc | ctions        |  |
| ;      | Business name. If no separate business name, leave blank.  |                  |              |                            |           |                             |               |           | loyer ID    | number (Ell | N) (see ins   |  |
|        | Business addres                                            | s (including su  | uite or room | no.)                       |           |                             |               |           | ;           |             |               |  |
|        | City, town or pos                                          | st office, state | , and ZIP c  | ode                        |           |                             |               |           |             |             |               |  |
|        | Accounting meth                                            | hod: (1)         | Cash         | (2) Accrual (3             |           | Other (specify)             |               |           |             |             |               |  |
|        | Did you "materia                                           | ally participate | " in the ope | ration of this business    | during    | 2023? If "No," see instru   | ctions for li | mit on lo | osses       | . Yes       | s 🗌 N         |  |
|        | If you started or                                          | acquired this    | business d   | uring 2023, check here     |           |                             |               |           |             | . 🗆         |               |  |
|        | Did you make ar                                            | ny payments in   | n 2023 that  | would require you to fi    | e Form    | (s) 1099? See instruction   | s             |           |             | . Ves       | s 🗆 N         |  |
|        | If "Yes." did vou                                          | or will you file | e required F | orm(s) 1099?               |           |                             |               |           |             | . Ves       | s 🗆 N         |  |
| Par    | tl Income                                                  |                  |              |                            |           |                             |               |           |             |             |               |  |
| 1      | Gross receipts o                                           | r sales See in   | structions   | for line 1 and check the   | hox if    | this income was reported    | to you on     |           |             |             |               |  |
| •      | Form W-2 and th                                            | he "Statutory e  | employee"    | box on that form was c     | hecked    |                             |               | 1         |             |             |               |  |
| 2      | Returns and allo                                           | wances           |              |                            |           |                             |               | 2         |             |             |               |  |
| 3      | Subtract line 2 fr                                         | rom line 1       |              |                            |           |                             |               | 3         |             |             |               |  |
| 4      | Cost of goods s                                            | old (from line   | 42)          |                            |           |                             |               | 4         |             |             |               |  |
| 5      | Gross profit. Su                                           | btract line 4 f  | rom line 3   |                            |           |                             |               | 5         |             |             |               |  |
| 6      | Other income, in                                           | cluding feder    | al and state | gasoline or fuel tax cre   | dit or r  | efund (see instructions)    |               | 6         |             |             |               |  |
| 7      | Gross income.                                              | Add lines 5 an   | d 6          |                            |           | ,                           |               | 7         |             |             |               |  |
| Par    | Expense                                                    | s. Enter ext     | penses fo    | r business use of vo       | our ho    | me only on line 30.         |               |           |             |             |               |  |
| 8      | Advertising                                                |                  | 8            |                            | 18        | Office expense (see ins     | tructions)    | 18        |             |             |               |  |
|        | Can and truck                                              |                  | -            |                            | 19        | Pension and profit-shar     | ing plans     | 19        |             |             |               |  |
| 9      | Car and truck                                              | expenses         | <b>a</b>     |                            | 20        | Pent or lease (see instri   | ing plane .   | 10        |             |             |               |  |
| 10     | Commissions an                                             | d fees           | 10           |                            | 20        | Vehicles machinery and      | equinment     | 20a       |             |             |               |  |
| 11     | Contract labor (cor                                        | instructions)    | 11           |                            | h         | Other business property     | ,             | 208       |             |             |               |  |
| 12     | Doplation                                                  | e instructions)  | 12           |                            | 21        | Benaire and maintenan       |               | 200       |             |             |               |  |
| 13     | Depreciation and                                           | section 179      | 12           |                            | 20        | Supplies (not included i    | n Part III)   | 22        |             |             |               |  |
|        | expense dedu                                               | iction (not      |              |                            | 22        | Supplies (not included i    | n Part III) . | 22        |             |             |               |  |
|        | included in Pa                                             | art III) (see    | 10           |                            | 23        | Taxes and licenses .        |               | 23        |             |             |               |  |
|        | instructions) .                                            |                  | 13           |                            | 24        | Travel and meals.           |               | 040       |             |             |               |  |
| 14     | Employee benef                                             | fit programs     |              |                            | a         | Deductible meets (see in    |               | 248       |             |             |               |  |
|        | (other than on in                                          | 10 19) .         | 14           |                            | OF D      | Deductible meals (see in    | istructions)  | 240       |             |             |               |  |
| 10     | Insurance (other                                           | than nealth)     | 15           |                            | 25        | Vullues                     |               | 25        |             |             |               |  |
| 10     | Interest (see inst                                         | ructions):       | 46-          |                            | 20        | Other surges (less employme | it credits)   | 20        |             |             |               |  |
| a      | Mortgage (paid to                                          | Danks, etc.)     | 108          |                            | 2/a       | Other expenses (from ii     | ne 46)        | 2/a       |             |             |               |  |
| 17     | Uner                                                       |                  | 17           |                            | b         | Energy efficient comme      | rcial bldgs   | 076       |             |             |               |  |
| 28     | Total expenses                                             | before excer     | eas for bus  | insee use of home Ad       | lines     | through 27b                 | 1200]         | 2/0       |             |             |               |  |
| 20     | Tontativo profit                                           | verore expen     | act line 20  | from line 7                | i intes ( |                             |               | 20        |             |             |               |  |
| 29     | Finance profit o                                           | n yossy. Subtr   | autime 28    |                            |           | · · · · · · · ·             |               | 29        |             |             |               |  |
| 30     | Expenses for bu                                            | simplified mo    | thod See     | e. Do not report these     | e expe    | nses elsewnere. Attach      | -orm 8829     |           |             |             |               |  |
|        | Simplified meth                                            | od filers only   | Finter the   | total square footage of    | (a) you   | r home:                     |               |           |             |             |               |  |
|        | and (b) the part                                           | of your home     | used for bu  | eingee:                    | ,, , 50   | lee the 9                   | implified     |           |             |             |               |  |
|        | Method Workeb                                              | eet in the inetr | uctions to   | inue the amount to en      | ter on I  |                             | piiliou       | 30        |             |             |               |  |
| 31     | Net profit or (lo                                          | ss) Subtract     | ine 30 from  | line 29                    |           |                             |               | 00        |             |             |               |  |
|        | the month of (10                                           |                  | adula d (    | 1040) Ene 0                |           | dula CE lina O //           | 1             |           |             |             |               |  |
|        | <ul> <li>If a profit, enter<br/>checked the box</li> </ul> | on line 1 see    | eaule 1 (Fo  | orm 1040), line 3, and (   | enter o   | Encrm 1041 line 2           | ļ             | 31        |             |             |               |  |
|        | • If a loss your                                           | aust an to line  | a 32         | isi, Estates and trusts,   | oniter U  |                             |               | 01        |             |             |               |  |
| 22     | f you have a los                                           | nuat yo to line  | ov that do   | cribes your investment     | in this   | activity See instructions   |               |           |             |             |               |  |
| 52     | ii you nave a los                                          | a, oneon une p   | ox that des  | cribes your investment     | ni uils   | activity. See instructions  | 1             |           |             |             |               |  |
|        | <ul> <li>If you checked</li> </ul>                         | 32a, enter the   | e loss on b  | oth Schedule 1 (Form       | 1040), I  | ine 3, and on Schedule      |               | 220       |             | weetment    | ie at riel    |  |
|        | SE, line 2. (If you                                        | cnecked the      | box on line  | 1, see the line 31 instruc | tions.)   | Estates and trusts, enter   | on (          | 228       |             | ivesurient  | ont in m      |  |
|        | a If you shad a d                                          | 30h vou -        | et ottooh =  | 6109 Vaurias               | whe "     | mitod                       | J             | 320       | onr<br>atri | sk.         | ICTUS NO      |  |
|        | <ul> <li>II you checked</li> </ul>                         | JZD, YOU MU      | a anach F    | nin 0190. YOUR IOSS M      | ay be li  | nited.                      |               |           | as ris      |             |               |  |

### **Annual Child Support Received and Assets**

| FederalStudentAid FAFSA v Loans & Grants v Repayment v Loan Forgiveness v                                                                                                    | 🔍 🍨 🛆 Alcina 🗸        |
|----------------------------------------------------------------------------------------------------|-----------------------|
| FAFSA* from 2025-26 AS Porent of Rays Tean                                                                                                    | 🕅 Save 🛛 FAFSA Meru 🗄 |
| Demographics Pinaucials Signature                                                                                                    |                       |
| Annual Child Support Received                                                                                                    |                       |
| Enter the total amount of child support the parent received for the last complete calendar year.                                                                                |                       |
| \$ .00                                                                                                    |                       |
| Parent Assets                                                                                                    |                       |
| Current Total of Cash, Savings, and Checking Accounts                                                                                                    |                       |
| Don't include student aid.                                                                                                    |                       |
| \$ 00                                                                                                    |                       |
| Current Net Worth of Investments, Including Real Estate                                                                                                    |                       |
| Don't include the home the parent lives in. Net worth is the value of the investments minus any debts<br>owed against them.                                                     |                       |
| \$ .00                                                                                                    |                       |
| Current Net Worth of Businesses and Investment Farms                                                                                                    |                       |
| Enter the net worth of the parent's businesses and for-profit agricultural operations. Net worth is the<br>value of the businesses and farms minus any debts oved against them. |                       |
| \$ .00                                                                                                    |                       |
| Previous Continue                                                                                                    |                       |
|                                                                                                    |                       |

#### **Annual Child Support Received**

| Annual Child Support Received                 |                                                     |  |  |  |  |  |
|-----------------------------------------------|-----------------------------------------------------|--|--|--|--|--|
| Enter the total amount of child support the p | arent received for the last complete calendar year. |  |  |  |  |  |
| \$                                            | .00                                                 |  |  |  |  |  |

• Enter the total amount of child support the student or parent (and if married, their spouse) received for the last complete calendar year (January–December) for all children included in the family size. Enter 0 if the question does not apply.

Note: Round to the nearest dollar and don't include commas or decimal points.

#### Current Total of Cash, Savings, and Checking Accounts

| Current Total of Cash, Savings, and Checking Accounts |     |  |  |  |
|-------------------------------------------------------|-----|--|--|--|
| Don't include student aid.                            |     |  |  |  |
| \$                                                    | .00 |  |  |  |

- Add the balances of their (and if married, their spouse's) cash, savings, and checking accounts as of the day they submit the FAFSA form. If the total is \$10 million or more, enter 99999999. If the total is negative or 0, enter 0 as the total current balance.
- Don't include student financial aid in your account balances.

Note: Round to the nearest dollar and don't include commas or decimal points.

#### Current Net Worth of Investments, Including Real Estate

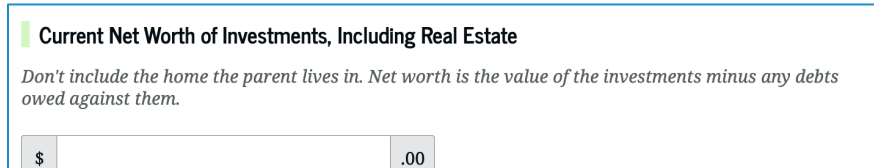

• The net worth of their (and if married, their spouse's) current investments is the amount left over after deducting the debt from the value of each investment.

*Example: They own (and if married, their spouse owns) an investment property valued at \$100,000 but owe \$75,000 in debt on it.* 

The net worth of the investment is \$25,000 (\$100,000 - \$75,000 = \$25,000).

Note: Round to the nearest dollar and don't include commas or decimal points.

• A negative value of a property should be calculated as 0 when adding the values of all investment properties. Negative value of a property can't be used to reduce the value of another.

Example: They own (and if married, their spouse owns) two investment properties.

The first is valued at \$100,000 but you \$110,000 in debt on it. The property's net worth is **-\$10,000**. Report this as \$0.

The second property is valued at \$200,000 and you still owe \$100,000 on it. This property's net worth is \$100,000.

The amount to be reported for both properties is \$100,000.

Note: Round to the nearest dollar and don't include commas or decimal points.

- Investment value means the current balance or market value of these investments as of the day you submit your FAFSA<sup>®</sup> form. Investment debt means only those debts that are related to the investments.
- Visit <u>StudentAid.gov/2425/help/current-net-worth</u> to see specific examples of what does or does not count as an investment.

#### **Current Net Worth of Businesses and Investment Farms**

| Current Net Worth of Businesses and Investment Farms |                                                                                                    |  |  |  |  |
|------------------------------------------------------|----------------------------------------------------------------------------------------------------|--|--|--|--|
| Ente<br>valu                                         | r the net worth of the parent's businesses and for-profit agricultural operations. Net worth is the<br>e of the businesses and farms minus any debts owed against them. |  |  |  |  |
| \$                                                   | .00                                                                                                    |  |  |  |  |

- The net worth of their (and if married, their spouse's) current businesses and/or investment farms is the amount left over after subtracting the debt from the value of each investment. A negative value of one investment can't be used to reduce the value of others.
- Business and/or investment farm value includes the market value of land, buildings, machinery, equipment, inventory, etc. Business and/or investment farm debt means only those debts for which the business or investment farm was used as collateral.

- Business value doesn't include the value of a small business if their family owns and controls more than 50% of the business and the business has 100 or fewer full-time or full-time equivalent employees.
- For small business value, their family includes:
  - People directly related such as a parent, sister, or cousin; or
  - People who are or were related by marriage such as a spouse, stepparent, or sister-in-law.
- Report the net worth (current value minus debt) of the current businesses and/or investment farms that they (and if married, their spouse) own as of the day you submit your FAFSA form. If the total is \$10 million or more, enter 9999999. If the total is negative or 0, enter 0 as the total current balance.

Example: They own (and if married, their spouse owns) two investment properties.

The first is valued at \$100,000 but you \$110,000 in debt on it. The property's net worth is -\$10,000. Report this as \$0.

The second property is valued at \$200,000 and you still owe \$100,000 on it. This property's net worth is \$100,000.

The amount to be reported for both properties is \$100,000.

*If the net worth is 10 million or more, enter 9999999. If the net worth is zero or less, enter zero.* 

Note: Round to the nearest dollar and don't include commas or decimal points.

• For more information about reporting investments, call the Federal Student Aid Information Center at **1-800-4-FED-AID** (1-800-433-3243).

# How To Select Colleges to Receive the FAFSA<sup>®</sup> Form

Students can send their FAFSA<sup>®</sup> form to up to 20 colleges and career schools. They must list at least one. They can also add or remove colleges after their form has been processed.

| An efficial website of the United States government.                                                                                                    | Help Center Erglish   Español |
|----------------------------------------------------------------------------------------------------|-------------------------------|
| FederalStudentAid FAFSA - Laas & Grants - Repayment - Laas Forgiveness -                                                                                                    | Q 🍨 💪 Raya 🗸                  |
| FAFSA® Form<br>2025-26 Student Raya Tran                                                                                                    | E Save FAFSA Menu             |
| Personal Circumstances Demographics Financials Colleges Signature                                                                                                    |                               |
| Where should we send the FAFSA° information?<br>Search and select colleges and career schools.                                                                                                    |                               |
| If you can't find your school when searching by school name or state, try searching by School Code.                                                                                                    |                               |
| You must add at least one college or career school to the FAFSA* form. You can add up to 20 schools.<br>Make sure to list all the schools you're considering, even if you're not certain you'll apply to all of them.<br>You can add or delete schools on your FAFSA form later. Find tips for searching for colleges or career<br>schools. |                               |
|                                                                                                    |                               |
| Search by School Name Search by School Code                                                                                                    |                               |
| State                                                                                                    |                               |
|                                                                                                    |                               |
|                                                                                                    |                               |

There are two ways that a student can search for a college or trade school:

#### 1. Search by school name.

If they're having trouble finding a specific school, try entering information into the state, city, *and* school name fields. Though some of these fields are optional, filling in all three will refine search results. Make sure they're entering the right information into the right field (e.g. school name in "School Name" field, not in "State" field).

| Search by School Name  | Search by School Code |
|------------------------|-----------------------|
|                        |                       |
| State                  |                       |
| Indiana (IN)           |                       |
| City - optional        |                       |
| Bloomington            | ×                     |
| School Name - optional |                       |
| Indiana University     |                       |
|                        |                       |
| Q Search               |                       |

#### 2. Search by School Code

If they don't know the Federal School Codes for the colleges they're choosing, they are typically easy to find with a quick internet search.

| Search by School Name | Search by School Code |
|-----------------------|-----------------------|
| ederal School Code    |                       |
| 001809                |                       |
|                       |                       |

# When and How to Sign the Student Section

Once a student has made it through their section of the form and answered all required questions, they will be prompted to sign their section.

If a student listed contributors on their form—a parent or parents for a dependent student or a spouse for some married independent students—these contributors may still need to fill out their sections. The student should not wait for contributors to finish and sign these sections before signing their own section. The student should sign the student section of the form upon completing it by following these steps:

Step 1: Read "Sign and Complete Your Section":

| 🕮 An official website of the United States government.                                                                                                    | Help Center | English   Español |
|----------------------------------------------------------------------------------------------------|-------------|-------------------|
| Federal Student Aid                                                                                                    | Q 🝨         | 🖴 Raya 🗸          |
| FAFSA* 1005-26 IS Student Rays Tran                                                                                                    | 또 Save      | FAFSA Menu        |
| Personal Groumstances Demographics Financials Colleges Signature Stars and Complete Vaux Section                                                                                                    |             |                   |
| Sign and complete four Section           Summary           This page confirms that you understand the terms and conditions of the FAFSA* form and filled out the form accurately to the best of your ability.           The FAFSA form is a legal document you will electronically sign with your account username and password (FSA ID). Recause your FSA ID is associated with your personal information, do not share it with anyone.                              |             |                   |
| <ul> <li>By signing this application electronically using your FSA ID, YOU, THE STUDENT, cartify that you</li> <li>will use federal and/or state student aid only to pay the cost of attending an institution of higher education,</li> <li>are not in default on a federal student loan or have made satisfactory arrangements to repay it,</li> <li>do not owe money back on a federal student grant or have made satisfactory arrangements to repay it.</li> </ul> |             |                   |

Step 2: Check the box agreeing to the terms and select "Sign":

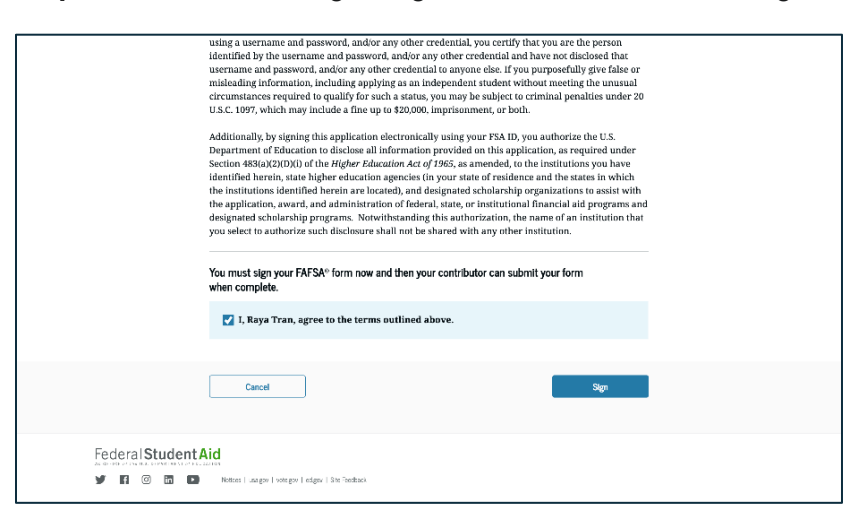

**Step 3**: Review the information on the next page. If they have contributors, students will see each contributor that they sent this form to and their respective status listed on this page:

| An official website of the United States government. |                                                                                                    |                                                                                              |                                                            |                | Help Center | English   Español |
|------------------------------------------------------|----------------------------------------------------------------------------------------------------|----------------------------------------------------------------------------------------------|------------------------------------------------------------|----------------|-------------|-------------------|
| Federal Student Aid                                  | AFSA ~ Loans & Grants ~                                                                                         | Repayment $\sim$                                                                             | Loan Forgiveness 🗸                                         |                | Q 🗪         | 🛆 Raya 🗸          |
| FAFSA <sup>®</sup> Form 2025-26 I Stu                | ident Raya Tran                                                                                                 |                                                                                              |                                                            |                | ⊖ Exit      | FAFSA Menu        |
|                                                      | You<br>The st                                                                                                   | l <b>'re Almost</b><br>tudent section is<br>吟 Parent Contri                                  | There!<br>complete!<br>butors                              | •              |             |                   |
|                                                      | Requirements for De<br>Your FAFSA <sup>+</sup> form is no<br>contributor section of t<br>FAFSA form will be sub | ependent Students<br>of complete until you<br>the form and sign it.<br>omitted for processio | 5<br>ur parent(s) fill in tl<br>. Once completed, y<br>ng. | he<br>our      |             |                   |
|                                                      |                                                                                                    |                                                                                              | C Manage Contribute                                        | or Information |             |                   |
|                                                      | Contributors Role                                                                                               | e Di                                                                                         | ate Added                                                  | Status         |             |                   |
|                                                      | Alcina Tran Paro                                                                                                | nt 9/                                                                                        | /4/2024                                                    | Invite Sent    |             |                   |
|                                                      | Les Travis Tran Pare                                                                                            | nt Spouse gr-Partner 9/                                                                      | /4/2024                                                    | Invite Sent    |             |                   |
|                                                      | A                                                                                                    |                                                                                              | -                                                          |                |             |                   |

If the student does *not* have contributors, or if those contributors have already completed and signed their section of the form, the entire FAFSA form will be complete and submitted for processing.

| An official website of the United States governme | é.                                                                                                    | Help Center English   Español  |
|---------------------------------------------------|----------------------------------------------------------------------------------------------------|--------------------------------|
| Federal Student Aid                               | FAFSA $ \lor $ Loans & Grants $ \lor $ Repayment $ \lor $ Loan Forgiveness $ \lor $                                                                                                    | Q 🌒 🔒 Raya 🗸                   |
| FAFSA* 2025-26                                    | Student Raya Tran                                                                                                    | C> Exit FAFSA Menu             |
|                                                   | Concertant Lations,<br>Internet Name       Internet Name         Contrast Contrast Contrast Contrast<br>Contrast Contrast Contect Contrast Contrast Contrast Contrast Co |                                |
| Wha<br>22<br>75                                   | Happens Next Check Your Enal Wa will receive an enail version of this confirmation page at the following email a regr anangematication. Track the Status of Your FAMS In one to forke dars, your FAMS for Will be processed and made available to you Check the status of your form by lagging in to StudentAklager and selecting your FA submission from the "Ally Activity" section of your account thabboard.                                                                                                    | udøress:<br>r schools.<br>I SA |

## TROUBLESHOOTING TIP: STUDENT IS DONE BUT APPLICATION STATUS SAYS "IN PROGRESS"

**Issue:** My application status is "In Progress" even though I completed the student section of my FAFSA form.

**Workaround:** Check "My Activity". If no contributor is listed there, edit the form to invite a parent/spouse (if needed). If the issue is complete parent/spouse information, enter the form at a point before the parent/spouse information page. Complete the information through the parent/spouse information page and select "Continue". Save the form.

## How Contributors Can Access Their Section

If a student has additional contributors (a parent or parents for dependent students, a spouse for some independent students), all contributors need to fill out and submit their own section of the student's FAFSA<sup>®</sup> form. See "<u>How to Determine Appropriate Contributors to a FAFSA</u> <u>Form</u>" on page 5 of this guide if you need additional help determining the student's contributors.

Most contributors will access the form after receiving an invitation from the student:

**Step 1:** The student identifies and invites contributors in the "Personal Circumstances" section of the form:

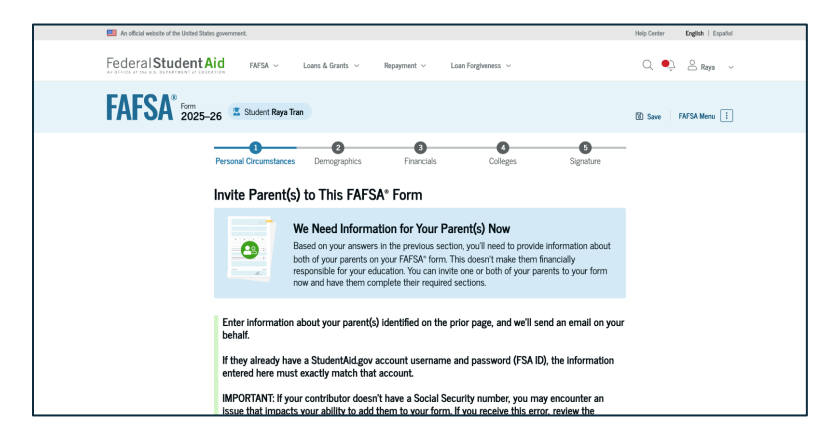

**Step 2:** The student fills in their contributors' information on this page. If the contributor already has a StudentAid.gov account, make sure the information entered here matches the information associated with that account *exactly*:

| Parent                                                                                                    | Parent Spouse or Partner                                                                                                    |
|----------------------------------------------------------------------------------------------------|----------------------------------------------------------------------------------------------------|
| First Name                                                                                                    | First Name                                                                                                    |
| Alcina                                                                                                    | Travis                                                                                                    |
| Last Name                                                                                                    | Last Name                                                                                                    |
| Tran                                                                                                    | Tran                                                                                                    |
| Date of Birth         Year           12         23         1972           Social Security Number (SSN)                                  | Date of Birth<br>Month Day Year<br>10 11 1971<br>Social Security Number (SSN)<br>987-65-4321 His                                       |
| My parent doesn't have an SSN.<br>Checking this box when your<br>parent does have an SSN may<br>delay processing of your FAFSA<br>form. | My parent doesn't have an SSN.<br>Checking this box when your<br>parent does have an SSN may<br>delay processing of the FAFSA<br>form. |
| alcinatran@email.com                                                                                                    | ttran2@email.com                                                                                                    |
| Confirm Email Address                                                                                                    | Confirm Email Address                                                                                                    |
| alcinatran@email.com                                                                                                    | ttran2@email.com                                                                                                    |
| Send Invite                                                                                                    | Send Invite                                                                                                    |

**Step 3**: The student sends invites via email to each contributor, then selects "Continue" to finish filling out the student section of the form:

| Invite Parent(s) to This FAFSA* For                                                                                                    | m                                                                                                    |
|----------------------------------------------------------------------------------------------------|----------------------------------------------------------------------------------------------------|
| Based on your answers in the probability of the second second sec | Your Parent(s) Now<br>evicus section, you'll need to provide information about<br>SA <sup>1</sup> form. This doesn't make them financially<br>to can invite one of both of your parents to your form<br>er required sections. |
| Enter Information about your parent(s) Identified<br>behalf.                                                                                                    | ed on the prior page, and we'll send an email on your                                                                                                    |
| If they already have a StudentAld.gov account<br>entered here must exactly match that account                                                                                                    | username and password (FSA ID), the information                                                                                                    |
| MPORTANT: If your contributor doesn't have a<br>issue that impacts your ability to add them to b<br>guidance and recommended workaround and<br>Due the email address that is most likely to reach<br>provide, the email address denert's need to match                                                                                                    | Social Security number, you may encounter an<br>your form. If you receive this error, review the<br>ry again.<br>our contribute the other information<br>the email associated with their StudentAid.gov                       |
|                                                                                                    |                                                                                                    |
| Parent                                                                                                    | Parent Spouse or Partner                                                                                                    |
| Invite sent to Alcina Tran                                                                                                    | Invite sent to Travis Tran                                                                                                    |
|                                                                                                    |                                                                                                    |
| Previous                                                                                                    | Continue                                                                                                    |

**Note**: Contributors and their FAFSA form completion status will be listed on the "Review your FAFSA Responses" page, shown immediately before a student signs and completes their section of the form. If any of this information is incorrect, they can select "Manage Contributor Information" to correct it:

| An official website of the United Stat | des government.                                                    |                          |                    |                                | Help Center | Erglish   Español |  |
|----------------------------------------|--------------------------------------------------------------------|--------------------------|--------------------|--------------------------------|-------------|-------------------|--|
| Federal Student A                      | Aid FAFSA ~ Loans & Gran                                           | ts ~ Repayment ~         | Loan Forgiveness   | v                              | Q 🌒         | 🙆 Raya 🗸          |  |
| FAFSA <sup>®</sup> Frem<br>2025-       | -26 📱 Student Raya Tran                                            |                          |                    |                                | Save Fi     | AFSA Menu         |  |
|                                        | Review Your FAFSA® Re                                              | esponses                 |                    |                                |             |                   |  |
|                                        | If you need to change any of your question to return to that page. | FAFSA responses, selec   | t the              |                                |             |                   |  |
|                                        | Student Sections                                                   |                          |                    | Expand All V                   |             |                   |  |
|                                        | <ul> <li>Introduction</li> <li>Personal Identifiers</li> </ul>     |                          |                    | ⊚                              |             |                   |  |
|                                        | <ul> <li>Section 1</li> <li>Personal Circumstance</li> </ul>       | 5                        |                    | ⊚                              |             |                   |  |
|                                        | Section 2<br>Demographics                                          |                          |                    | ⊚                              |             |                   |  |
|                                        | Section 3<br>Financials                                            |                          |                    | ⊚                              |             |                   |  |
|                                        | Section 4<br>Colleges                                              |                          |                    | ⊘                              |             |                   |  |
|                                        | Contributor Section                                                |                          |                    |                                |             |                   |  |
|                                        | This Section Is Shared                                             | With 2 Contributor       | r(s) 🗭             | Manage Contributor Information |             |                   |  |
|                                        | This FAFSA* form is shared w<br>status of their section.           | ith the individual(s) li | sted below. View v | who you invited and the        |             |                   |  |
|                                        | Contributors                                                       | Role                     | Date Added         | Status                         |             |                   |  |
|                                        | S Alcina Tran                                                      | Parent                   | 9/10/2024          | E kwite Seet                   |             |                   |  |
|                                        | 🖺 Travis Tran                                                      | Parent Spouse or Partner | 9/10/2024          | El invite Sect                 |             |                   |  |
|                                        | Previous                                                           |                          |                    | Continue                       |             |                   |  |
|                                        |                                                                    |                          |                    |                                |             |                   |  |

**Step 4**: Contributors will receive an invitation via email. They should select "Log In" to join the form:

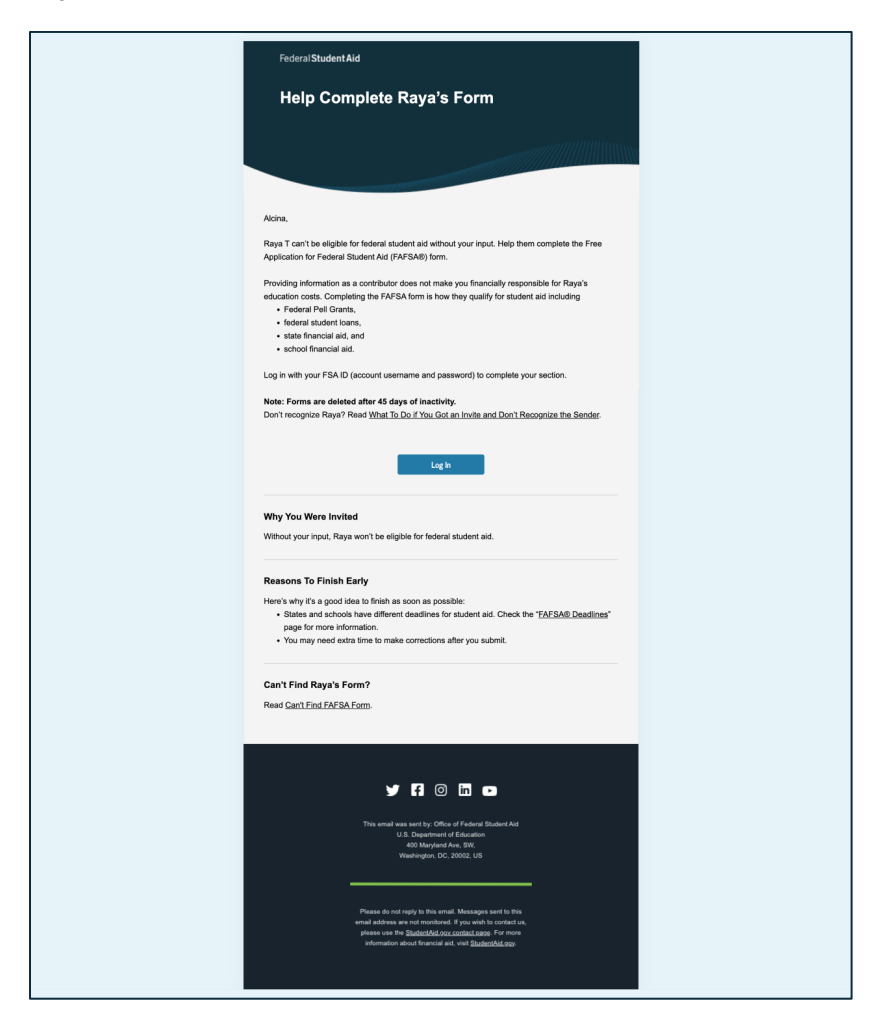

**Step 5:** Contributors will be prompted to log in to their StudentAid.gov account. If they don't yet have an account, they'll need to make one:

| As efficial solution of the Lindsed States enveryment                                            |                                |                           | Hain Canter Freish   Esnaliei                                                                                                    |                                                                                                    |
|--------------------------------------------------------------------------------------------------|--------------------------------|---------------------------|----------------------------------------------------------------------------------------------------|----------------------------------------------------------------------------------------------------|
| Fordered Churdent Aid                                                                            |                                |                           |                                                                                                    |                                                                                                    |
| A STRICT A VALUE DEPARTMENT AL EXECUTION FAFSA V Loans & Grants V                                | Repayment v Loan Forgiveness v |                           | Q Log In   Create Account                                                                                                    |                                                                                                    |
| Log In 2<br>Imail, Phone, or FSA ID Username<br>Addina.Tran<br>Password<br>Swa Present<br>Log Is |                                |                           |                                                                                                    |                                                                                                    |
| Forgot My Username Forgot My Password                                                            |                                |                           |                                                                                                    |                                                                                                    |
|                                                                                                  |                                |                           |                                                                                                    |                                                                                                    |
| Create an Account                                                                                |                                |                           |                                                                                                    |                                                                                                    |
| Help Me Log In to My Account                                                                     |                                |                           |                                                                                                    |                                                                                                    |
| Help Center   Contact Us   Site Feedback                                                         | About Us                       | Announcements Data Center | Resources Forms Library                                                                                                    |                                                                                                    |
| Federal Student Aid                                                                              |                                |                           |                                                                                                    |                                                                                                    |
| 9 🛐 💿 🛅 🗈 Notoes I usagav I vategav I edgav I Ste Freeback                                       |                                |                           |                                                                                                    |                                                                                                    |
|                                                                                                  |                                |                           | I detaile within the field the generated   Problem Problem     Problem Problem                                                        Problem       Problem   Problem   Problem       Problem   Problem  Pr | Image: Product which the block the generation     type for the product of the block the count       Federal Student Add     RVSA × Lance & Greets × Response × Lance Progressen × |

**Step 6**: Once logged in, contributors should see their invitation to the student's 2025-26 FAFSA form. Select "Accept Invitation" to proceed:

| An official website of the United States | government.                                                                                                    | Help Center | English   Español |
|------------------------------------------|----------------------------------------------------------------------------------------------------|-------------|-------------------|
| Federal Student Ai                       | d FAFSA v Leans & Grants v Repayment v Lean Forgiveness v                                                                                                    | Q 🍨         | 🖄 Alcina 🗸        |
|                                          | My Activity                                                                                                    |             |                   |
|                                          | Raya Tran Mast Identified you as a parent on their 2025-26         Proceeding on the Standard Mark Mark Mark Mark Mark Mark Mark Mark                                                                                  |             |                   |
|                                          | By accepting this invitation, you agree to share your personal and contact information from your Studentful gav<br>account on the student's FAPSA form. Once you accept, your information will be linked to this form. |             |                   |
| Help Center   Contact Us   Site          | Feedback About Us Announcements Data Cent                                                                                                    | r Resources | Forms Library     |
| Federal Student Ai                       | d                                                                                                    |             |                   |

**Step 7**: Contributors will see a popup confirming that they agree to share personal information associated with their StudentAid.gov account. Contributors must select "Continue" to proceed to the form:

| an once website of the owned output Systemment                                                                                                   | and concer Either I extense                                                                                                    |
|----------------------------------------------------------------------------------------------------|----------------------------------------------------------------------------------------------------|
| Federal Student Aid FAFSA - Loans & Grants - F                                                                                                   | repayment 🗸 Loan Forgheness 🗸 🔍 🔍 🕰 Alcina 🤟                                                                                                    |
| My Activity<br>Raya Tran Wants Your Help on a FA<br>Raya Tr<br>Pree Ap<br>Parents<br>demogr<br>does no<br>educatio<br>accept.<br>Valit be<br>Acc | FSA* Form<br>ritation You Agree to Share Your<br>personal information we already have on<br>fill out the necessary steps in this FAFSA*<br>tion, select "Continue." |
| By accepting this invitation, you agree to share y<br>account on the student's FAFSA form. Once you                                              | our personal and contract information from your StudentAid gov<br>accept your information will be linked to this form.                                              |
|                                                                                                    |                                                                                                    |
| Help Center   Contact Us   Site Feedback                                                                                                    | About Us Announcements Data Center Resources Forms Library                                                                                                    |
| Federal Student Aid                                                                                                    |                                                                                                    |

**Step 8**: Contributors can now proceed with filling out their section of the FAFSA form:

| An official website of the United Stat | ies government.                                                                                                    | Help Center | English   Español |
|----------------------------------------|----------------------------------------------------------------------------------------------------|-------------|-------------------|
| Federal Student                        | Aid FAFSA - Loans & Grants - Repayment - Loan Forgiveness -                                                                                                    | Q 🝨         | 🐣 Alcina 🗸        |
| FAFSA <sup>®</sup> Form 2025-          | 26 Le Parent of Rays Tran                                                                                                    |             |                   |
|                                        | You have entered Raya Tran's FAFSA* form!                                                                                                    |             |                   |
|                                        | This FAFSA form cart be submitted for processing until you provide     some required personal and financial information.     You can save this form and come back to it later. |             |                   |
|                                        | Frequently Asked Questions                                                                                                    |             |                   |
|                                        | Why have I been invited to contribute to this FAFSA* form?                                                                                                    | ⊘           |                   |
|                                        | Does contributing to the form mean I'm responsible to pay for college or career school?                                                                                        | ⊘           |                   |
|                                        | What do I need to complete my section(s)?                                                                                                    | ⊘           |                   |
|                                        | What kind of information will I be asked to provide?                                                                                                    | ⊘           |                   |
|                                        | What happens after I complete my section(s)?                                                                                                    | ⊚           |                   |
|                                        |                                                                                                    |             |                   |

#### TROUBLESHOOTING TIP: CAN'T INVITE SPOUSE AS CONTRIBUTOR AFTER CHANGING STATUS FROM "MARRIED FILING JOINTLY" TO "MARRIED FILING SEPARATELY"

**Issue:** Contributors who are married filing jointly can enter their spouse's personally identifiable information without inviting them to be a contributor to the FAFSA form. If the user changes to married filing separately, they must invite the spouse to be a contributor to collect their financial information, but the system doesn't provide a way to do that.

**Workaround:** In "My Activity", select Edit Contributor Information and then Update Information. Re-enter the spouse's information. That will remove them and re-add them as a contributor, and you will be able to send an invitation.

#### TROUBLESHOOTING TIP: UNABLE TO FINISH ENTERING "INVITE YOUR SPOUSE TO THE FAFSA FORM" INFORMATION

**Issue:** If you leave the FAFSA form from the "Invite your spouse to the FAFSA Form" page without completing the information, you will not be able to add it when you open the form again. You also will not be able to submit the form without that information.

**Workaround:** Reopen the form and navigate back to the "Financials" section. Work through the section to the "Invite your spouse to the FAFSA Form" page. Enter all required information and select "Continue" to complete and submit the form.

## The Contributor Invite Process When a Parent Starts the Form

If a parent starts their student's 2025-26 FAFSA<sup>®</sup> form (as opposed to the student starting the form), the contributor invite process may look slightly different:

| An official website of the United States government. |                                                      | Help Center English   Español |
|------------------------------------------------------|------------------------------------------------------|-------------------------------|
| Federal Student Aid                                  | SA V Loans & Grants V Repayment V Loan Forgiveness V | Q 🍳 e Alcina 🗸                |
| FAFSA* form 2025-26                                  |                                                      |                               |
|                                                      | Welcome, Alcina,                                     | 2                             |
|                                                      | I am starting the FAFSA form as a                    |                               |
|                                                      | Student 💽 🖲 Parent                                   |                               |
| Previ                                                | Co                                                   | Ense                          |
| Federal Student Aid                                  | gor I odzgor I odzgor I Ste Postkack                 |                               |

A contributor who starts the form will not need to be invited to the form, because they're already in it by virtue of starting it. They will, however, be prompted to invite an additional contributor, if applicable. This invitation process works the same as if the student had sent the invite:

| An   | She if the United Elates government. Help Carster English   Equiled                                                                                                    |
|------|----------------------------------------------------------------------------------------------------|
| Fed  | Student Aid XATSA 🗸 Loans & Grantis 🗸 Represent 🗸 Loan Forgiveness 🗸 🔍 🔍 🌒 🙁 Notina 🤟                                                                                                    |
|      | <b>A</b> <sup>1</sup>                                                                                                    |
| LA I | A Torn 2025-26 AS Parent of Rays Tran                                                                                                    |
|      |                                                                                                    |
|      | Demographics Financials Signature                                                                                                    |
|      | Invite the Parent Spouse or Partner to This FAFSA* Form                                                                                                    |
|      | We Need Information About the Parent Spouse or Partner                                                                                                    |
|      | The parent spoose's equivary's laboration in accorded for the valuedor to receive federal anderse<br>add, hachingg grants and hasa's and lowert make the final characterized you provide for the valuedary<br>education. Invite the parent spoose or justifier to the IATSA form now and have them complete<br>their regregation section.                                     |
|      | Enter the following information about the parent spouse or partner.                                                                                                    |
|      | If they already have a StudentAld.gov account username and password (FSA ID), the information<br>entered here must exactly match that account                                                                                                    |
|      | HIPORTINIT: If your controllution detects that as a Social Social Social Youriber, you may encounter an<br>issue that impacts your ability to add them to your form. If you models this error, review the<br>gradients and incommented worksmouth and add yagains.<br>Provide the sport of sports "Julia galant states are in they are not their Social Sociality cand. Their |
|      | email aoesn't nave to match their straaentsvia.gov account.                                                                                                    |
|      |                                                                                                    |
|      | Parent Spouse or Partner                                                                                                    |
|      | First Name                                                                                                    |
|      | Travis                                                                                                    |
|      | Last Name                                                                                                    |
|      | Tran                                                                                                    |
|      | Date of Kirch<br>Morol 20 Per<br>10 11 1971                                                                                                    |
|      | Social Security Number (SSN)<br>987-65-4321 Mar                                                                                                    |
|      | The parent sponse or partner<br>down't have an SNS. Checking this<br>box when the sponse does have<br>an SNS may delay processing of<br>the HARS. Item.                                                                                                    |
|      | Email Address                                                                                                    |
|      | ttran2@email.com                                                                                                    |
|      | Confirm Email Address                                                                                                    |
|      | ttran2@email.com                                                                                                    |
|      | Section                                                                                                    |
|      |                                                                                                    |

## What To Do if a Contributor Doesn't Have a Social Security Number

Students may still submit a complete FAFSA<sup>®</sup> form that includes a contributor's information even if that contributor doesn't have an SSN.

**Step 1**: Students should identify contributors in the "Personal Circumstances" section of the form as usual:

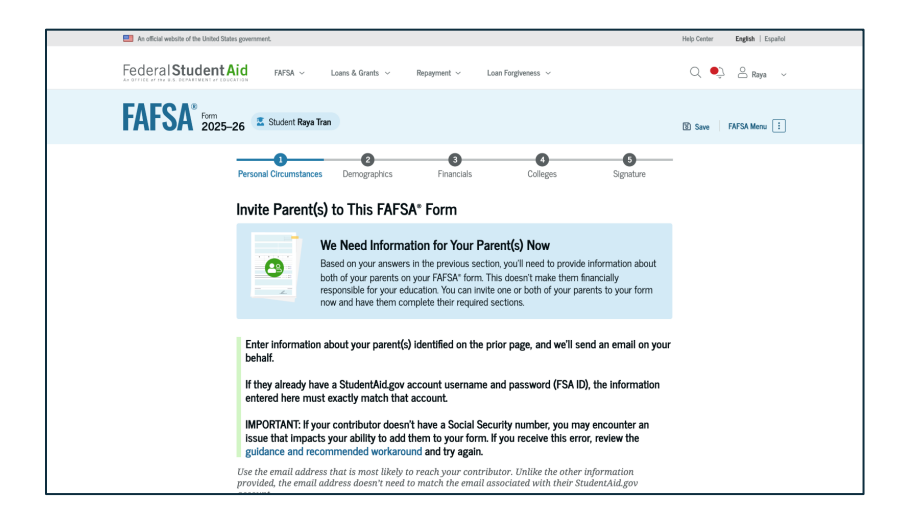

**Step 2**: The student should check the box indicating the contributor doesn't have an SSN. Enter a street address instead of an SSN.

**Note**: To avoid issues, enter contributor information <u>exactly</u> as it appears on the contributor's legal identification such as their birth certificate, U.S. driver's license, or foreign passport. If they already have a StudentAid.gov account, make sure the personal information you enter exactly matches the information they provided when creating their account.

- **Differences as small as "Road" Versus the abbreviation "Rd" can lead to errors** that will prevent the contributor from entering the FAFSA form.
- Do not enter an Individual Taxpayer Identification Number (ITIN) in the SSN field instead of an SSN.

|                                                                                                    | <b>B</b>                                                                                                    |
|----------------------------------------------------------------------------------------------------|----------------------------------------------------------------------------------------------------|
| Parent                                                                                                    | Parent Spouse or Partner                                                                                                    |
| First Name                                                                                                    | First Name                                                                                                    |
| Alcina                                                                                                    | Travis                                                                                                    |
| Last Name                                                                                                    | Last Name                                                                                                    |
| Tran                                                                                                    | Tran                                                                                                    |
| Date of Birth<br>Month Day Year<br>12 23 1972                                                                                           | Date of Birth<br>Month Day Year<br>10 11 1971                                                                                          |
| Social Security Number (SSN)                                                                                                    | Social Security Number (SSN)                                                                                                    |
| 123-45-6789 Hide                                                                                                    | Hite                                                                                                    |
| My parent doesn't have an SSN.<br>Checking this hox when your<br>parent does have an SSN may<br>delay processing of your FAFSA<br>form. | Wy parent doesn't have an SSN.<br>Checking this hox when your<br>parent does have an SSN may<br>delay processing of the FAFSA<br>form. |
| Email Address                                                                                                    | Address                                                                                                    |
| alcinatran@email.com                                                                                                    | 123 Sesame Street                                                                                                    |
| Confirm Email Address                                                                                                    | City                                                                                                    |
| alcinatran@email.com                                                                                                    | New York                                                                                                    |
|                                                                                                    | State                                                                                                    |
| Send Invite                                                                                                    | New York (NY)                                                                                                    |
|                                                                                                    | Zip Code                                                                                                    |
|                                                                                                    | 11225                                                                                                    |
|                                                                                                    | Country                                                                                                    |
|                                                                                                    | UNITED STATES ~                                                                                                    |
|                                                                                                    | Email Address                                                                                                    |
|                                                                                                    | ttran2@email.com                                                                                                    |
|                                                                                                    | Confirm Email Address                                                                                                    |
|                                                                                                    | ttran2@email.com                                                                                                    |
|                                                                                                    |                                                                                                    |
|                                                                                                    | Send Invite                                                                                                    |

**Step 3**: Invitations to contribute to the student's form will be emailed to each contributor as normal when the student selects "Send Invite." Select "Continue" to finish filling out the student section of the form:

| Invite Parent(s) to This FAFSA* Form                                                                                                    | n                                                                                                    |
|----------------------------------------------------------------------------------------------------|----------------------------------------------------------------------------------------------------|
| We Need Information for Based on your answers in the pre- based on your parents on your FARS responsible for your exclusions now and have them complete their                                                                                                    | Your Parent(s) Now<br>fous section, you'll need to provide information about<br>A" form. This doesn't make them financially<br>u can invite one or both of your parents to your form<br>required sections.    |
| Enter Information about your parent(s) identified<br>behalf.                                                                                                    | i on the prior page, and we'll send an email on your                                                                                                    |
| If they already have a StudentAid.gov account un<br>entered here must exactly match that account.                                                                                                    | sername and password (FSA ID), the information                                                                                                    |
| IMPORTANT: If your contributor descriptions<br>issue that impacts your ability to add them to yu<br>guidance and recommended worknownd and the<br>Use the email address that is most likely to reach yo<br>provided, the email address that is most held to reach yo | Social Security number, you may encounter an<br>our form. If you receive this error, review the<br>y again.<br>ur contributor. Unlike the other information<br>the email associated with their StudentAid.gov |
|                                                                                                    |                                                                                                    |
| Parent                                                                                                    | Parent Spouse or Partner                                                                                                    |
| Invite sent to Alcina Tran                                                                                                    | Invite sent to Travis Tran                                                                                                    |
|                                                                                                    |                                                                                                    |
| Previous                                                                                                    | Continue                                                                                                    |

Know that *all* contributors without an SSN will need to manually enter their financial information. This means they will need a copy of their most recent tax return to complete their section. If they have one, we recommend that contributors enter an ITIN when prompted (we can use that later to retrieve federal tax information directly from the IRS) but even contributors with an ITIN will need to manually enter financial information when filling out their section of the form.

## TROUBLESHOOTING TIP: HOW TO INVITE A CONTRIBUTOR WITH NO SSN AND A MAILING ADDRESS OUTSIDE OF THE U.S.

**Issue:** Students trying to invite a parent might see the message "Unable to Complete This Action". This happens when students invite a parent with no SSN who has a mailing address outside of the United States.

**Workaround:** If the parent already has an account at StudentAid.gov, update their mailing address in Account Settings to one in the United States. Any verified address will do; this is temporary.

The student then can invite the parent to contribute to their form, using the U.S. address they entered. The address must match precisely (for example, if the street address ends in "Dr." instead of "Drive," the student must enter "Dr."). Once the parent accepts the invitation to the form, change their address back to the appropriate foreign address. The foreign address will display when they enter your form.

If the parent doesn't already have a StudentAid.gov account, have them create one for individuals without an SSN and enter their foreign mailing address. Then, follow the instructions above to change the address and invite them as a contributor.

# When and How to Sign the Contributor Section

Once a contributor has made it through their section of the form and answered all required questions, they will be prompted to sign their section of the FAFSA<sup>®</sup> form.

| An official website of the United States government.                                                                                                    | Help Center English   Español |
|----------------------------------------------------------------------------------------------------|-------------------------------|
| FederalStudentAid FAVSA v Lases & Grants v Reparent v Lase Forgherens v                                                                                                    | 🔍 🍨 🐣 Alcina 🗸                |
| FAFSA Form 2025-26 AS Parent of Rays Tran                                                                                                    | 😰 Save 🔰 FAFSA Menu 📋         |
| Demographics Financials Signature                                                                                                    |                               |
|                                                                                                    |                               |
| This page confirms that you understand the ferms and conditions of the FAFSA* form and filled out the form accurately to the best of your ability.                                                                                                    |                               |
| The FATSA form is a legal document you will electronically sign with your account username<br>and password (FSA IID) Recause your FSA ID is associated with your personal information, do<br>not share it with anyone.                                       |                               |
| By signing the student's application electronically using your account username and password, YOU,<br>THE PARENT, certify that all of the information you provided is true and complete to the best of your<br>knowledge and you agree, if asked, to provide |                               |
| <ul> <li>information that will verify the accuracy of your completed form, and</li> <li>U.S. or foreign income tax forms that you filed or are required to file.</li> </ul>                                                                                  |                               |
| You also certify that you understand that the secretary of education has the authority to verify<br>information reported on your application.                                                                                                    |                               |
| If you sign this application or any document related to the federal student aid programs electronically<br>using a username and password, and/or any other credential, you certify that you are the person                                                   |                               |

**Step 1**: Read the information on this "Sign and Submit the FAFSA Form" page:

**Step 2**: Select the box at the bottom of the page agreeing to the terms outlined above, then select the "Sign and Submit" button to sign this contributor's section of the form:

|                 | You also certify that you understand that the secretary of education has the authority to verify<br>information reported on your application.                                                                                                    |
|-----------------|----------------------------------------------------------------------------------------------------|
|                 | If you sign this application or any document related to the federal student aid programs electronically<br>using a usermane and passord, and/or any other credential and have not disclosed that<br>usermane and passord, and/or any other credential and have not disclosed that<br>usermane and passord, and/or any other credential and passor not disclosed that<br>usermane and passord, and/or any other credential as only be subject to criminal penalities under 20<br>U.S.C. 1997, which may include a fine up to \$20,000, imprisonment, or both.<br>Additionally, by signing this application electronically using your FAN LD, you authorize the U.S.<br>Department of Education to disclose and linformation you provided on this application, as required<br>under Section 483(4)(20)(0)) of the <i>Higher Education Act of 1986</i> , as amended, to the institutions<br>identified herein, such higher education scales of a such status you may that the subject and that that is in<br>which the institutions identified herein are located), and designated scholarship organizations to assist<br>with the application, surved, and administration of federal, state, or institutional financial al<br>programs and designated scholarship programs. Notwithstanding this authorization, the name of an<br>institution the student selected to authorize such disclosure shall not be shared with any other<br>institution.                                                                                                    |
|                 | Sign for yourself and submit the application for Raya Tran (Student).                                                                                                    |
|                 | I, Alcina Tran, agree to the terms outlined above.                                                                                                    |
|                 | Previous Sign and Submit                                                                                                    |
| Federal Student | Aid<br>and the second state of the second state of the second state |

Depending on whether all other sections of the form have been signed and submitted, this contributor will see something different on the page that they're directed to after signing.

If there's an additional parent who still needs to fill out their section of the form, or if the student has not yet signed their form, this contributor will see "You're Almost There! The parent section

is complete!" upon signing their section. All contributors (parents or spouses, and students) need to sign their sections of the form in order for the FAFSA form to be complete:

| An official website of the United States government. |                                                                                                    | Help Center English   Español |
|------------------------------------------------------|----------------------------------------------------------------------------------------------------|-------------------------------|
|                                                      |                                                                                                    |                               |
| Federal Student Aid                                  | SA 🗸 Loans & Grants 🗸 Repayment 🗸 Loan Forgiveness 🗸                                                                                                    | 🔍 🍨 🐣 Alcina 🗸                |
| FAFSA* 1025-26 🚢 Part                                | nt of Raya Tran                                                                                                    | C+ Exit   FAFSA Menu :        |
|                                                      | You're Almost There!                                                                                                    | 2                             |
|                                                      | Requirements for FAFSA* Submission<br>This FAFSA* form is not complete until all required contributors fill<br>in their sections of the form and sign i. Once completed, the FAFSA<br>form will be submitted for processing. |                               |
|                                                      |                                                                                                    |                               |
| Track the S                                          | Student's FAFSA° Form View Status                                                                                                    |                               |
| The applica<br>StudentAid,<br>and review,            | in has been added to the "My Activity" page in your<br>gov account. Visit this page to keep track of the FAFSA status<br>edit, or delete information on the student's form.                                                  |                               |
| Here's W                                             | /hat You Can Do Next                                                                                                    |                               |
| Che                                                  | ick Your Email                                                                                                    |                               |
| You                                                  | 'll receive an email version of this page at the following email address:                                                                                                    |                               |

If this contributor was the final contributor to finish and sign their section of the form, the FAFSA form is now complete and will be submitted for processing:

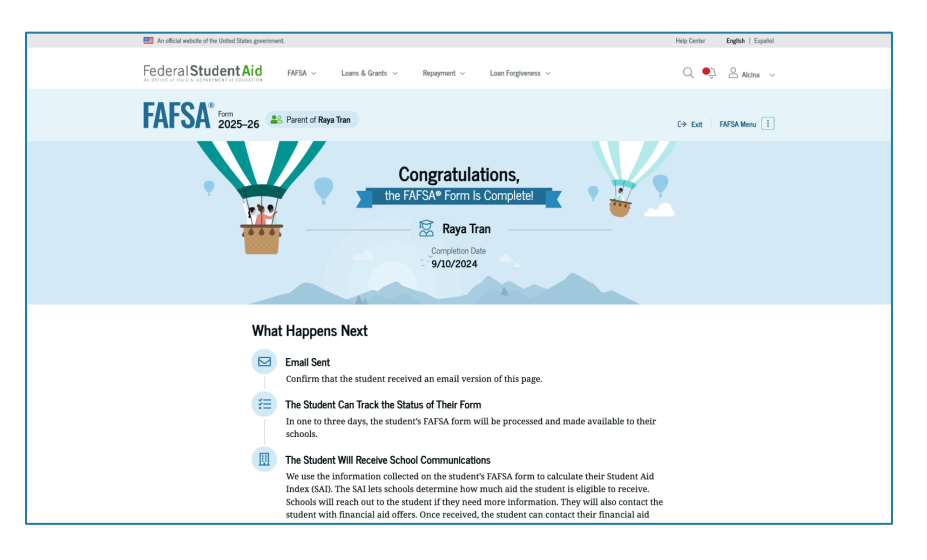

## TROUBLESHOOTING TIP: PARENT COMPLETED ALL REQUIRED INFORMATION, BUT STUDENT'S FAFAS STILL SHOWS AS "IN PROGRESS"

**Issue:** FAFSA form status may appear as "In Progress" until the student signs and submits it, even if their parent has completed their section.

Workaround: Advise the student to navigate to the end of their application to finalize and submit it.

## **Additional FAFSA Form Help**

If a student or family member needs more help navigating the 2025-26 FAFSA form than this resource provides, there are a few other resources that they can leverage.

### **Contacting the Federal Student Aid Information Center**

Students, parents, and counselors can reach out to the Federal Student Aid Information Center (FSAIC) for help at <u>studentaid.gov/help-center/contact</u> or <u>800-433-3243</u>. Operating hours are:

- Monday: 8 a.m.–9 p.m. Eastern time (ET) FAFSA<sup>®</sup> support available until 10 p.m. ET
- Tuesday–Wednesday: 8 a.m.–8 p.m. ET FAFSA<sup>®</sup> support available until 10 p.m. ET
- Thursday–Friday: 8 a.m.–6 p.m. ET FAFSA<sup>®</sup> support available until 10 p.m. ET
- Saturday–Sunday: Closed FAFSA<sup>®</sup> support available 12 p.m.–5 p.m. on Saturdays
- Closed on all federal holidays

The extended FAFSA<sup>®</sup> support hours listed above will be available from December 2024–February 2025

FSAIC can help students and parents with:

- Filling out and signing the student's *Free Application for Federal Student Aid* (FAFSA<sup>®</sup>) form
- Using the account username and password (FSA ID)
- Parent PLUS loan
- Credit decision appeal
- Endorser Addendum
- PLUS credit counseling
- Loan agreement (MPN)

Note: The contact center can discuss FSA ID issues only with the account holder.

FSAIC can also provide counselors and mentors with support and tips to help your students successfully submit their FAFSA forms.

Additionally, students can reach out to their college, university, or post-secondary institution's financial aid office with questions about:

• How much aid they can get (after submitting their FAFSA form)

- When they'll get their aid
- Withdrawing from school or transferring to another school
- Loan cancellation within 120 days of disbursement
- Ensuring their loan servicer has the correct enrollment information

### **Requesting Interpretation Services**

The FAFSA<sup>®</sup> form and all help content is available in English and Spanish. If a student or family member needs assistance in a language other than English or Spanish, they can request interpretation services for the following languages (<u>StudentAid.gov/interpreter</u>).

- Chinese (Cantonese)
- Chinese (Mandarin)
- Tagalog
- Vietnamese
- French
- Korean
- German
- Arabic
- Russian
- French Creole

### **Online Troubleshooting Resources**

Known FAFSA<sup>®</sup> form issues are posted to the FAFSA Issue Alerts page (<u>fsapartners.ed.gov/alerts</u>). You can check here for workarounds to issues that have been identified but are still in the process of being resolved.

You can also search for articles specific to completing the FAFSA form in the FAFSA Help Center (<u>StudentAid.gov/fafsahelp</u>).